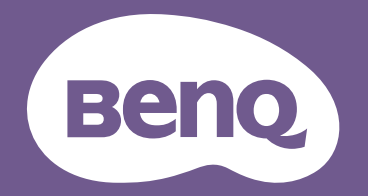

# Proiettore digitale Manuale utente

Serie per intrattenimento domestico I TK800M

V I.00

# Garanzia e informazioni sul copyright

### Garanzia limitata

BenQ garantisce questo prodotto contro qualsiasi difetto nei materiali e nella lavorazione, in condizioni normali di utilizzo e di conservazione.

Ad ogni richiesta di applicazione della garanzia, sarà necessario allegare una prova della data di acquisto. Nel caso questo prodotto si riveli difettoso entro il periodo coperto da garanzia, l'unico obbligo di BenQ e il rimedio esclusivo per l'utente sarà la sostituzione delle eventuali parti difettose (manodopera inclusa). Per ottenere assistenza in garanzia, avvisare immediatamente del difetto il rivenditore presso il quale il prodotto è stato acquistato.

Importante: la garanzia di cui sopra sarà invalida in caso di utilizzo del prodotto diversamente da quanto indicato nelle istruzioni di BenQ, in particolar modo l'umidità ambientale deve essere compresa tra 10% e 90%, la temperatura tra 0°C e 35°C, l'altitudine deve essere inferiore a 4920 piedi ed è necessario evitare l'uso del proiettore in un ambiente polveroso. Oltre ai diritti legali specifici stabiliti dalla presente garanzia, l'utente può godere di altri diritti concessi dalla giurisdizione di appartenenza.

Per ulteriori informazioni, visitare il sito Web www.BenQ.com.

### Copyright

Copyright 2019 di BenQ Corporation. Tutti i diritti riservati. È severamente vietato riprodurre, trasmettere, trascrivere, memorizzare in un sistema di recupero o tradurre in qualsiasi lingua o linguaggio parti della presente pubblicazione, in qualsiasi forma o con qualsiasi mezzo, elettronico, meccanico, magnetico, ottico, chimico, manuale o altro, senza previa autorizzazione scritta da parte di BenQ Corporation.

#### Esclusione di responsabilità

BenQ Corporation non si assume alcuna responsabilità, esplicita o implicita, in merito al contenuto della presente pubblicazione e nega qualsiasi garanzia di commerciabilità o di utilizzo per scopi specifici. BenQ Corporation si riserva inoltre il diritto di rivedere la presente pubblicazione e di apportare di volta in volta modifiche alle informazioni ivi contenute senza l'obbligo di notificare ad alcuno tali operazioni.

\*DLP, Digital Micromirror Device e DMD sono marchi di Texas Instruments. Altri marchi sono copyright delle rispettive società e organizzazioni.

#### Brevetti

Andare su http://patmarking.benq.com/ per i dettagli sulla copertura del brevetto del proiettore BenQ.

# Sommario

| Garanzia e informazioni sul copyright                        | 2  |
|--------------------------------------------------------------|----|
| Importanti istruzioni sulla sicurezza                        | 4  |
| Introduzione                                                 | 7  |
| Contenuto della confezione                                   | 7  |
| Vista dall'esterno del proiettore                            | 8  |
| Comandi e funzioni                                           | 9  |
| Collocazione del proiettore                                  | 12 |
| Scelta della posizione                                       | 12 |
| Scelta delle dimensioni desiderate per l'immagine proiettata | 13 |
| Installazione del proiettore                                 | 14 |
| Regolazione dell'immagine proiettata                         | 15 |
| Collegamento                                                 | 17 |
| Funzionamento                                                | 19 |
| Avvio del proiettore                                         | 19 |
| Uso dei menu                                                 |    |
| Protezione del proiettore                                    | 22 |
| Commutazione del segnale di ingresso                         | 23 |
| Spegnimento del proiettore                                   | 24 |
| Spegnimento diretto                                          | 24 |
| Funzionamento dei menu                                       | 25 |
| Menu                                                         | 25 |
| Menu IMMAGINE                                                | 28 |
| Menu DISPLAY                                                 | 32 |
|                                                              |    |
|                                                              |    |
|                                                              |    |
| Menu INFORMAZIONI                                            |    |
| Manutenzione                                                 |    |
| Manutenzione del proiettore                                  |    |
| Informazioni vita utile luce                                 | 40 |
| Risoluzione dei problemi                                     | 46 |
| Specifiche tecniche                                          | 47 |
| Specifiche del proiettore                                    | 47 |
| Dimensioni                                                   | 48 |
| Tabella dei tempi                                            | 49 |

# Importanti istruzioni sulla sicurezza

Il proiettore è stato progettato e sottoposto a test per soddisfare i più recenti standard di sicurezza previsti per le apparecchiature informatiche. Tuttavia, per un utilizzo sicuro del prodotto, è importante seguire le istruzioni riportate nel presente manuale e indicate sul prodotto stesso.

1. Leggere il presente manuale prima di utilizzare il proiettore. Conservarlo per poterlo consultare in seguito.

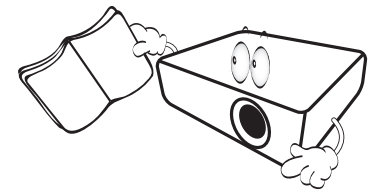

2. Durante l'uso, non guardare direttamente nell'obiettivo del proiettore. L'intenso raggio luminoso potrebbe provocare danni alla vista.

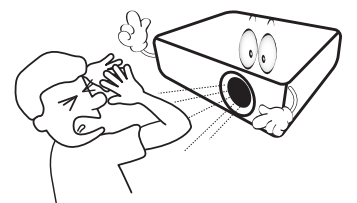

3. Per la manutenzione rivolgersi a personale tecnico qualificato.

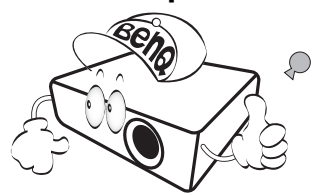

 Durante il funzionamento dell'apparecchio, la lampada raggiunge temperature elevate. Lasciare raffreddare il proiettore per circa 45 minuti prima di rimuovere il complesso lampada per la sostituzione.

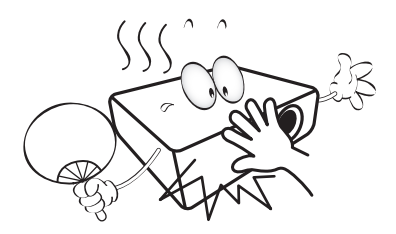

5. In alcuni Paesi, la tensione di linea NON è stabile. Questo proiettore è stato progettato per funzionare conformemente agli standard di sicurezza a una tensione compresa tra 100 e 240 VCA; tuttavia, potrebbero verificarsi guasti in caso di interruzioni o variazioni di tensione di ±10 volt. Nelle zone soggette a variazioni o cadute di tensione, si consiglia di collegare il proiettore tramite uno stabilizzatore di tensione, un limitatore di sovratensione o un gruppo di continuità (UPS).

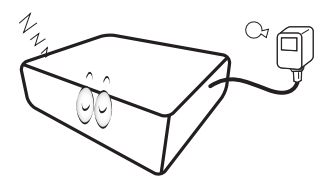

 Non bloccare l'obiettivo di proiezione con oggetti durante il funzionamento del proiettore per evitare il rischio che gli oggetti si surriscaldino, si deformino o che si sviluppino incendi. Per spegnere temporaneamente la lampada, usare la funzione ECO BLANK.

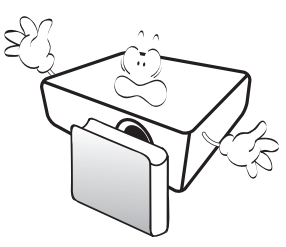

7. Non utilizzare le lampade oltre il periodo di durata nominale. Un utilizzo eccessivo della lampada oltre il periodo nominale potrebbe causare, in rari casi, il danneggiamento della stessa.

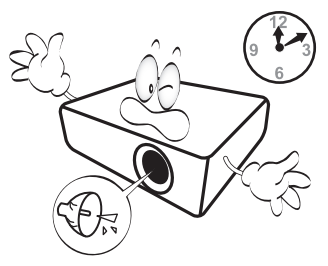

8. Non sostituire il complesso lampada o qualsiasi altro componente elettronico quando il proiettore è collegato alla presa di alimentazione.

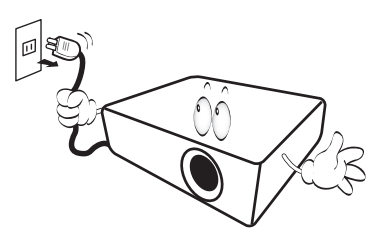

9. Non collocare il prodotto su tavoli, sostegni o carrelli non stabili. Il prodotto potrebbe cadere e riportare seri danni.

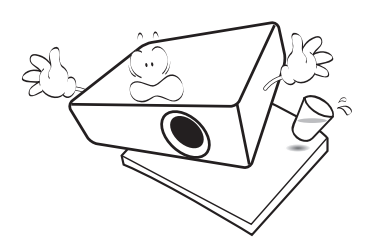

10. Non tentare di smontare il proiettore. L'alta tensione presente all'interno del dispositivo potrebbe essere letale in caso si venisse a contatto con parti scoperte. L'unica parte riparabile dall'utente è la lampada, dotata di un coperchio estraibile.

Non smontare né estrarre in nessun caso altri coperchi. Per la manutenzione rivolgersi unicamente a personale tecnico qualificato.

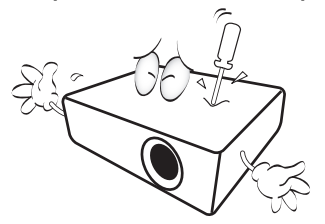

- II. Non ostruire le aperture di ventilazione.
  - Non collocare il proiettore su coperte, lenzuola o altre superfici morbide.
  - Non coprire il proiettore con un panno o altri oggetti.
  - Non collocare materiali infiammabili vicino al proiettore.

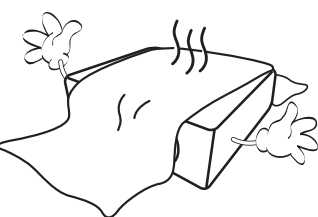

Se le aperture di ventilazione sono ostruite, il surriscaldamento del proiettore può provocare un incendio.

- Durante il funzionamento, collocare il proiettore su una superficie piana orizzontale.
  - Non posizionare l'unità con il lato sinistro inclinato di oltre 10 gradi rispetto a quello destro o il lato anteriore inclinato di oltre 15 gradi rispetto a quello posteriore. L'utilizzo del proiettore su un piano non completamente orizzontale potrebbe causare il malfunzionamento della lampada, nonché danneggiarla.

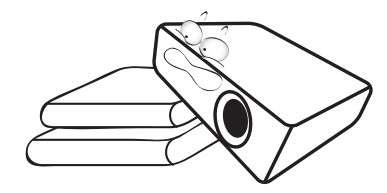

13. Non collocare l'unità in posizione verticale. Così facendo si può causare la caduta dell'apparecchio, che provocherebbe lesioni all'operatore o danni all'apparecchio stesso.

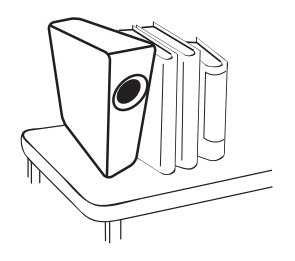

14. Non calpestare il proiettore, né collocare oggetti sopra di esso. Oltre ai danni fisici al proiettore, potrebbero infatti verificarsi incidenti, con pericolo di lesioni.

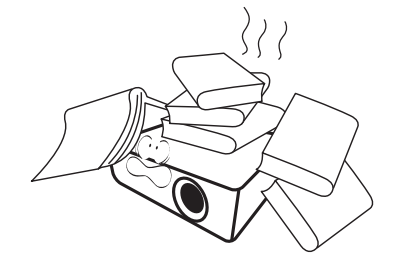

15. Quando il proiettore è in funzione, dalla griglia di ventilazione possono fuoriuscire odore e aria calda. Questo è un fenomeno normale e non un difetto del prodotto. 16. Non collocare liquidi accanto o sopra al proiettore. Eventuali infiltrazioni di sostanze liquide possono danneggiare il proiettore. In tal caso, scollegare il cavo di alimentazione dalla presa di alimentazione e contattare BenQ per richiedere la riparazione del proiettore.

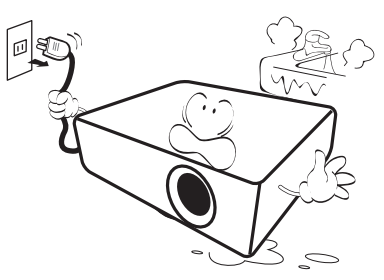

17. Questo prodotto è in grado di riprodurre immagini invertite per le installazioni a soffitto.

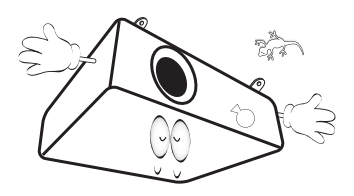

- 18. Questo apparato deve essere collegato a terra.
- 19. Non collocare il proiettore in ambienti con le seguenti caratteristiche.
  - Spazi poco ventilati o chiusi. Posizionare il proiettore a una distanza di almeno 50 cm dalle pareti e lasciare uno spazio sufficiente per assicurare un'adeguata ventilazione intorno all'unità.
  - Ambienti con temperature eccessivamente elevate, ad esempio l'interno di un'automobile con i finestrini chiusi.
  - Ambienti eccessivamente umidi, polverosi o fumosi che possono contaminare i componenti ottici, riducendo la vita utile del proiettore e oscurandone lo schermo.

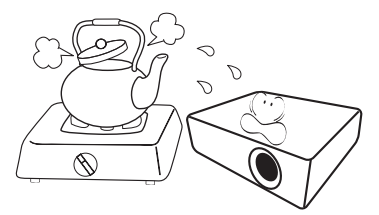

- Luoghi posti nelle vicinanze di allarmi antincendio.
- Ambienti con temperature superiori a 40°C / 104°F.
- Luoghi la cui altitudine superiora i 3000 m (10000 piedi).

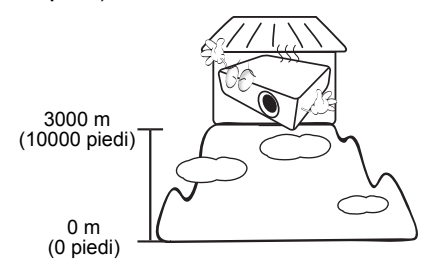

## Gruppo rischio 2

- In relazione alla classificazione della sicurezza fotobiologica delle lampade e del sistema lampada, il prodotto appartiene al Gruppo rischio 2, IEC 62471-5:2015.
- 2. Il prodotto potrebbe emettere radiazioni ottiche pericolose.
- Non fissare la lampada durante il funzionamento. Potrebbe arrecare problemi agli occhi.
- 4. Come per qualsiasi altra sorgente luminosa, non fissare in modo diretto il fascio di luce.

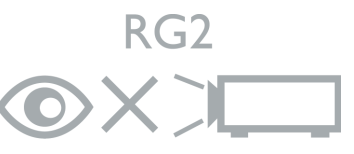

Hg – La lampada contiene mercurio. Maneggiare secondo quanto previsto dalle leggi locali sullo smaltimento. Vedere www.lamprecycle.org.

# Introduzione

## Contenuto della confezione

Disimballare con cura e verificare la presenza di tutti gli articoli elencati di seguito. Qualora uno o più articoli risultino mancanti, rivolgersi al rivenditore.

#### Accessori standard

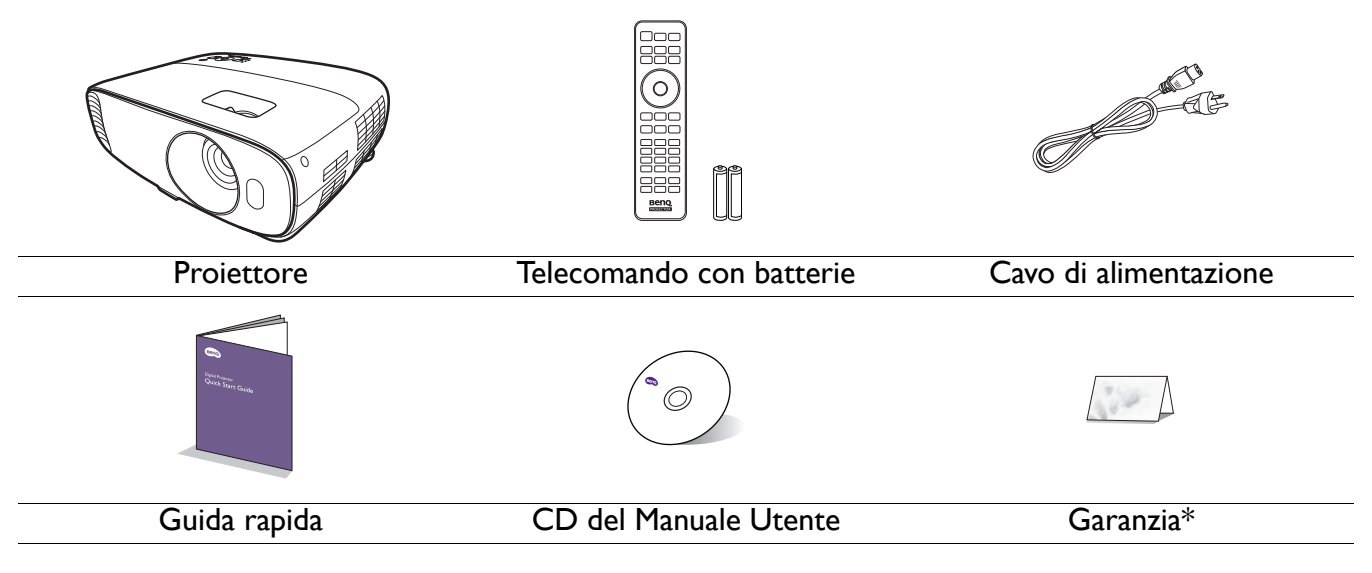

· Gli accessori vengono forniti in base al paese in cui il proiettore viene utilizzato e possono differire da quelli illustrati.

• \*La garanzia limitata viene fornita solo in paesi specifici. Rivolgersi al rivenditore per ottenere informazioni dettagliate.

#### Accessori opzionali

- I. Kit lampada di ricambio
- 2. Kit per il montaggio a soffitto

#### Sostituzione delle batterie del telecomando

- I. Premere e scorrere per aprire il coperchio della batteria, come illustrato.
- 2. Rimuovere le vecchie batterie (se presenti) e inserire due batterie AAA. Assicurarsi che le estremità positivo e negativo siano posizionate correttamente, come illustrato.
- 3. Scorrere il coperchio della batteria fino a bloccarlo in posizione.
  - Evitare di lasciare il telecomando e le batterie in ambienti troppo umidi o caldi come cucina, bagno, sauna, solarium o auto.
    - Utilizzare solo batterie del tipo consigliato dal produttore o di tipo equivalente.
    - Per lo smaltimento delle batterie esaurite, attenersi alle disposizioni del produttore e alle normative locali in materia ambientale.
  - Non gettare mai le batterie nel fuoco. Poiché potrebbero verificarsi delle esplosioni.
  - Se le batterie sono esaurite o si prevede di non utilizzare il telecomando per un periodo di tempo prolungato, rimuovere le batterie onde evitare danni causati da un'eventuale fuoriuscita del liquido.

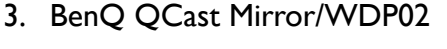

4. Occhiali BenQ 3D

## Vista dall'esterno del proiettore

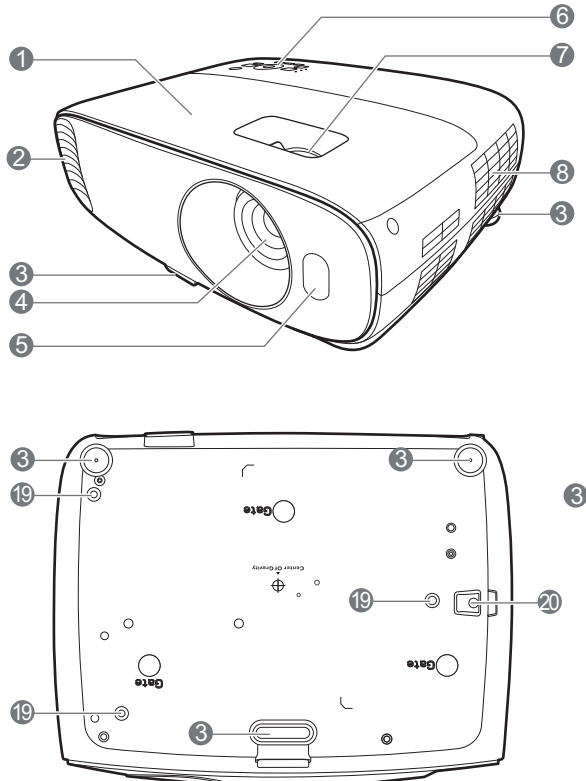

- I. Coperchio lampada
- 2. Apertura (fuoriuscita dell'aria)
- 3. Piedino di regolazione
- 4. Obiettivo di proiezione
- 5. Sensore telecomando IR
- Pannello di controllo esterno Vedere Comandi e funzioni a pagina 9.
- 7. Anelli di messa a fuoco e dello zoom Vedere Regolazione delle dimensioni e della nitidezza dell'immagine a pagina 16.
- 8. Apertura (ingresso aria)
- 9. Jack ingresso audio Jack uscita audio
- 10. Jack ingresso segnale RGB (PC)
- 11. Porta ingresso HDMI (versione 2.0)
- 12. Porta ingresso HDMI (versione 1.4a)

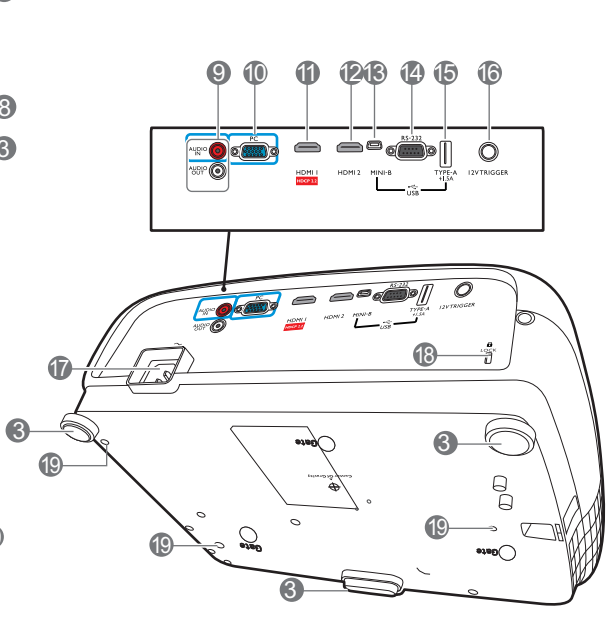

- Porta USB Mini-B (per aggiornamenti firmware)
- 14. Porta di controllo RS-232 Interfaccia con un PC o controllo home theater/sistema di automazione.
- 15. Porta USB tipo A (alimentazione 1,5 A)
- Terminale uscita a 12 V CC Attiva i dispositivi esterni, ad esempio schermi elettrici o controllo delle luci, ecc.
- 17. Jack alimentazione CA
- 18. Slot per blocco antifurto Kensington
- 19. Fori per il montaggio a soffitto
- 20. Barra di sicurezza antifurto

# Comandi e funzioni

### Proiettore e telecomando

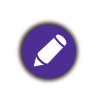

Tutti i dati descritti nel presente manuale sono disponibili sul telecomando o sul proiettore.

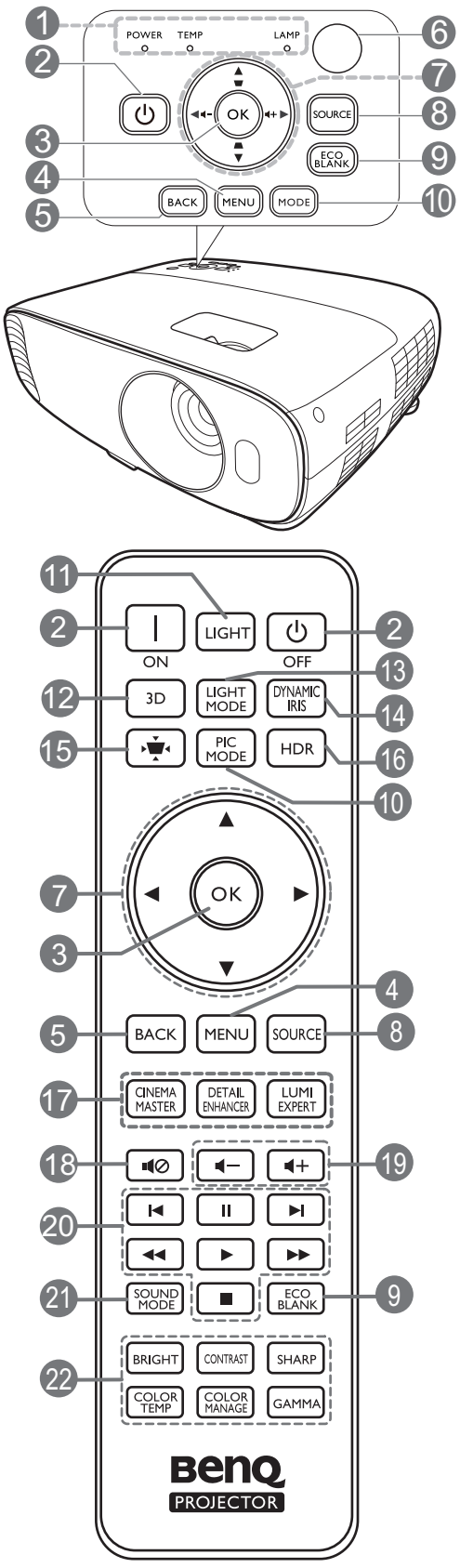

# 1. POWER (Spia alimentazione)/TEMP (Spia temperatura)/LAMP (Spia lampada)

Vedere Indicatori a pagina 45.

#### 2. () ACCENSIONE

Consente di accendere il proiettore e di passare alla modalità standby.

#### ON/ OFF

Consente di accendere il proiettore e di passare alla modalità standby.

#### 3. OK

Consente di confermare la voce del menu OSD (On-Screen Display) selezionata.

#### 4. MENU

Consente di attivare il menu OSD (On-screen display).

#### 5. **BACK**

Consente di tornare al precedente menu OSD, di uscire e di salvare le impostazioni.

- 6. Sensore telecomando IR
- 7. Tasti freccia (▲, ▼, ◀, ►)

Quando il menu OSD (On-Screen Display) è attivo, i tasti freccia vengono utilizzati come tasti di direzione per selezionare le voci di menu ed effettuare le modifiche desiderate.

Tasti trapezio ( $\Box$ ,  $\Box$ )

Consente di visualizzare la pagina di correzione trapezoidale.

Tasti volume ◀—/◀+

Consentono di ridurre o aumentare il volume del proiettore.

#### 8. SOURCE

Consente di visualizzare la barra per la selezione della sorgente.

#### 9. ECO BLANK

Consente di nascondere l'immagine visualizzata sullo schermo.

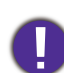

Non bloccare l'obiettivo di proiezione con oggetti durante il funzionamento del proiettore per evitare il rischio che gli oggetti si surriscaldino e si deformino o che si sviluppino incendi.

#### 10. MODE, PIC MODE

Consente di selezionare un'opzione di impostazione dell'immagine disponibile.

#### II. LIGHT

Consente di attivare la retroilluminazione del telecomando per alcuni secondi. Per tenere la retroilluminazione attiva, premere un qualsiasi altro tasto mentre è attiva. Premere nuovamente il tasto per disattivare la retroilluminazione.

#### 12. **3D**

Consente di visualizzare il menu 3D.

#### 13. LIGHT MODE

Consente di selezionare una potenza lampada adeguata tra le modalità disponibili.

#### 14. DYNAMIC IRIS

Questa funzione non è disponibile con questo modello.

15. Tasto correzione trapezio

Consente di visualizzare il menu di correzione del trapezio.

#### 16. HDR

Consente di visualizzare il menu HDR.

#### 17. CINEMAMASTER, DETAIL ENHANCER, LUMI EXPERT

Queste funzioni non sono disponibili con questo modello.

18. ∎⊘

Consente di attivare o disattivare l'audio del proiettore.

I9. Tasti volume ◀—/◀+

Consentono di ridurre o aumentare il volume del proiettore.

- 20. Tasti per il controllo di dispositivi compatibili HDMI CEC
  - (I Indietro, II Pausa, ►I Avanti, A Riavvolgi,
  - ▶ Riproduci, ▶▶ Avanzamento rapido,
  - Interrompi)

Consente di passare al file precedente/ sospendere/passare al file successivo/ riavvolgere/riprodurre/avanzare rapidamente/ interrompere durante la riproduzione dei media. Disponibili solo durante il controllo di dispositivi compatibili HDMI CEC.

#### 21. SOUND MODE

Consente di visualizzare il menu **Mod audio**.

22. Tasti di regolazione della qualità dell'immagine (BRIGHT, CONTRAST, SHARP, COLOR TEMP, COLOR MANAGE, GAMMA)

Consente di visualizzare le barre di impostazione per regolare i valori di qualità dell'immagine corretti.

## Campo d'azione effettivo del telecomando

Affinché il telecomando funzioni correttamente, tenerlo con un'angolazione massima di 30 gradi rispetto al sensore IR del proiettore. La distanza tra il telecomando e il sensore non dovrebbe superare gli 8 metri (~ 26 piedi).

Accertarsi che tra il telecomando e il sensore IR sul proiettore non sia posizionato alcun oggetto che possa ostacolare i raggi infrarossi.

• Funzionamento del proiettore dalla parte anteriore

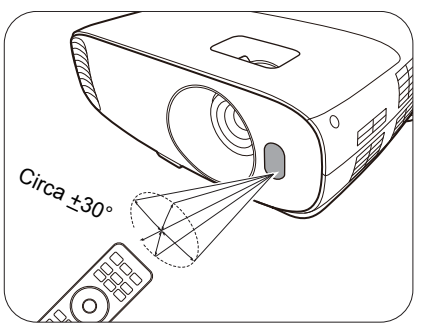

• Funzionamento del proiettore dalla parte superiore

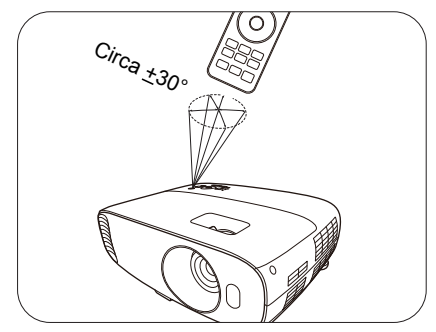

# **Collocazione del proiettore**

# Scelta della posizione

Prima di scegliere la posizione di installazione del proiettore, prendere in considerazione i seguenti fattori.

- Dimensione e posizione dello schermo
- Posizione della presa elettrica
- Posizione e distanza tra il proiettore e le altre apparecchiature

È possibile installare il proiettore nei seguenti modi.

#### I. Anteriore

Scegliere questa posizione quando il proiettore è appoggiato su un tavolo e si trova di fronte allo schermo. Questa è la posizione più semplice del proiettore e consente una rapida configurazione e una migliore portabilità.

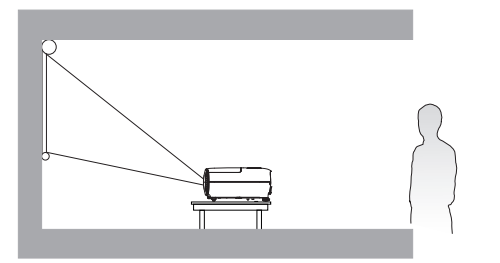

#### 3. Postsoffitto

Scegliere questa posizione quando il proiettore è montato capovolto sul soffitto e si trova dietro lo schermo. In questo caso, è necessario utilizzare un apposito schermo per retroproiezione e il kit di installazione a soffitto del proiettore BenQ.

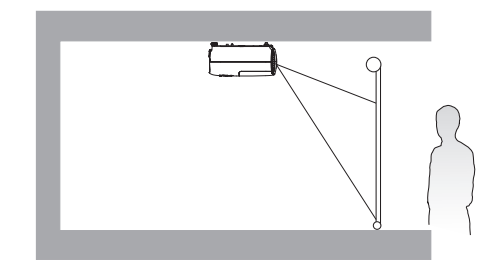

#### 2. Front soffitto

Scegliere questa posizione quando il proiettore è montato capovolto sul soffitto e si trova di fronte allo schermo. Se si sceglie un montaggio a soffitto, acquistare il kit di installazione a soffitto del proiettore BenQ presso il rivenditore.

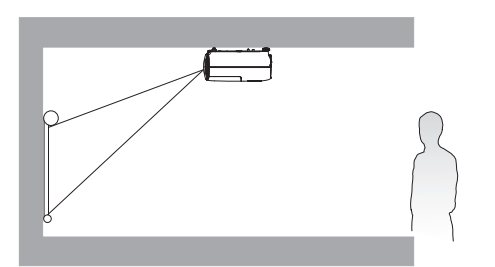

#### 4. Posteriore

Scegliere questa posizione quando il proiettore è appoggiato su un tavolo e si trova dietro lo schermo. In questo caso, è necessario utilizzare un apposito schermo per retroproiezione.

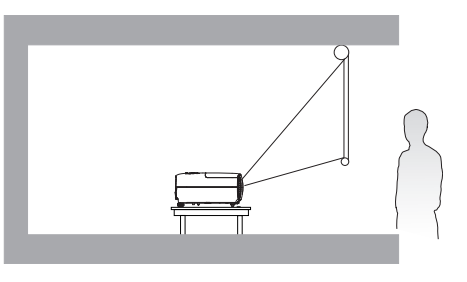

Una volta acceso il proiettore, passare a **INSTALLAZIONE** > **Posiz. proiettore** e premere </ > per selezionare un'impostazione.

# Scelta delle dimensioni desiderate per l'immagine proiettata

La distanza dall'obiettivo del proiettore allo schermo, l'impostazione dello zoom e il formato video influiscono sulle dimensioni dell'immagine proiettata.

## Dimensioni di proiezione

• Le proporzioni dello schermo sono impostate su 16:9 e l'immagine proiettata è 16:9

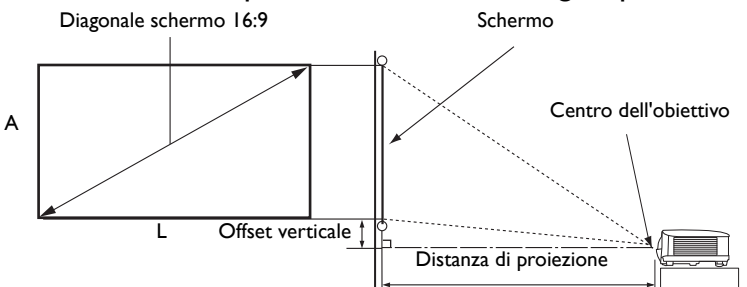

| Dimensioni schermo |           |               | Distanza dallo schermo (mm) |                |           | 01            |      |
|--------------------|-----------|---------------|-----------------------------|----------------|-----------|---------------|------|
| Diago              | Diagonale |               | Lunghezza Lungh             |                | Lunghezza | verticale     |      |
|                    |           | <b>A</b> (mm) | nm) L (mm) minima Media     |                | Media     | massima       | (mm) |
| Pollici            | mm        |               |                             | (zoom massimo) |           | (zoom minimo) | ()   |
| 30                 | 762       | 374           | 664                         | 996            | 1046      | 1096          | 37   |
| 40                 | 1016      | 498           | 886                         | 1328           | 1395      | 1461          | 50   |
| 50                 | 1270      | 623           | 1107                        | 1660           | 1743      | 1826          | 62   |
| 60                 | 1524      | 747           | 1328                        | 1992           | 2092      | 2192          | 75   |
| 70                 | 1778      | 872           | 1550                        | 2324           | 2441      | 2557          | 87   |
| 80                 | 2032      | 996           | 1771                        | 2657           | 2789      | 2922          | 100  |
| 90                 | 2286      | 1121          | 1992                        | 2989           | 3138      | 3287          | 112  |
| 100                | 2540      | 1245          | 2214                        | 3321           | 3487      | 3653          | 125  |
| 110                | 2794      | 1370          | 2435                        | 3653           | 3835      | 4018          | 137  |
| 120                | 3048      | 1494          | 2657                        | 3985           | 4184      | 4383          | 149  |
| 130                | 3302      | 1619          | 2878                        | 4317           | 4533      | 4749          | 162  |
| 140                | 3556      | 1743          | 3099                        | 4649           | 4881      | 5114          | 174  |
| 150                | 3810      | 1868          | 3321                        | 4981           | 5230      | 5479          | 187  |
| 160                | 4064      | 1992          | 3542                        | 5313           | 5579      | 5844          | 199  |
| 170                | 4318      | 2117          | 3763                        | 5645           | 5927      | 6210          | 212  |
| 180                | 4572      | 2241          | 3985                        | 5977           | 6276      | 6575          | 224  |
| 190                | 4826      | 2366          | 4206                        | 6309           | 6625      | 6940          | 237  |
| 200                | 5080      | 2491          | 4428                        | 6641           | 6973      | 7306          | 249  |
| 210                | 5334      | 2615          | 4649                        | 6973           | 7322      | 7671          | 262  |
| 220                | 5588      | 2740          | 4870                        | 7306           | 7671      | 8036          | 274  |
| 230                | 5842      | 2864          | 5092                        | 7638           | 8019      | 8401          | 286  |
| 240                | 6096      | 2989          | 5313                        | 7970           | 8368      | 8767          | 299  |
| 250                | 6350      | 3113          | 5535                        | 8302           | 8717      | 9132          | 311  |
| 260                | 6604      | 3238          | 5756                        | 8634           | 9066      | 9497          | 324  |
| 270                | 6858      | 3362          | 5977                        | 8966           | 9414      | 9862          | 336  |
| 280                | 7112      | 3487          | 6199                        | 9298           | 9763      | 10228         | 349  |
| 290                | 7366      | 3611          | 6420                        | 9630           | 10112     | 10593         | 361  |
| 300                | 7620      | 3736          | 6641                        | 9962           | 10460     | 10958         | 374  |

Ad esempio, se si sta utilizzando uno schermo da 120 pollici, la distanza di proiezione consigliata è 4184 mm.

Se la distanza di proiezione calcolata è pari a 520 cm, il valore corrispondente più simile, indicato nella colonna "Distanza dallo schermo (mm)", sarà pari a 5230 mm. Secondo i valori riportati su questa riga, è necessario utilizzare uno schermo di 150" (circa 3,81 m).

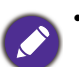

• Per ottimizzare la qualità di proiezione, si consiglia di eseguire la proiezione seguendo i valori nelle celle non grigie. I valori nelle celle grigie sono solo di riferimento.

• Tutte le misurazioni sono approssimative e possono variare dalle dimensioni effettive. Se si desidera installare in modo permanente il proiettore, BenQ consiglia di controllare fisicamente le dimensioni delle immagini proiettate e la distanza utilizzando il proiettore sul posto prima di procedere all'operazione, in modo da valutare le caratteristiche ottiche del dispositivo. In questo modo è possibile determinare la posizione di montaggio più adatta all'installazione.

## Installazione del proiettore

Se si desidera installare il proiettore, si consiglia vivamente di utilizzare il kit di installazione BenQ adatto al proiettore scelto e verificare che sia installato correttamente e in totale sicurezza.

Utilizzando un kit di installazione di un'altra marca, l'apparecchio potrebbe cadere a causa di un montaggio errato mediante l'uso di viti di lunghezza e diametro non adeguati, provocando pertanto seri danni.

### Prima di installare il proiettore

- Acquistare il kit di installazione del proiettore BenQ direttamente presso il rivenditore BenQ.
- BenQ consiglia inoltre di acquistare un cavo di sicurezza compatibile con il blocco Kensington e collegarlo saldamente sia allo slot del blocco Kensington sul proiettore che alla base della staffa di installazione. In questo modo, il proiettore rimane assicurato al soffitto anche nel caso il relativo attacco alla staffa di montaggio si allenti.
- Chiedere al rivenditore di procedere all'installazione. L'installazione del proiettore senza aiuto può causarne la caduta e lesioni.
- Intraprendere le procedure necessarie per evitare che il proiettore cada ad esempio durante un terremoto.
- La garanzia non copre qualsiasi danno al prodotto causato dall'installazione del proiettore con un kit di installazione non BenQ.
- Tenere in considerazione la temperatura dell'ambiente quando il proiettore viene installato a soffitto. Se vengono utilizzate apparecchiature per il riscaldamento, la temperatura attorno al soffitto potrebbe essere superiore a quella prevista.
- Leggere il manuale utente del kit di installazione per conoscere l'intervallo della coppia. L'uso di una coppia che supera l'intervallo consigliato può causare danni al proiettore e la caduta.
- Assicurarsi che la presa di corrente sia a un'altezza accettabile in modo da poter spegnere il proiettore con semplicità.

## Schema per l'installazione a soffitto

Vite per installazione a soffitto: M4 (Max. L = 25 mm; Min. L= 20 mm)

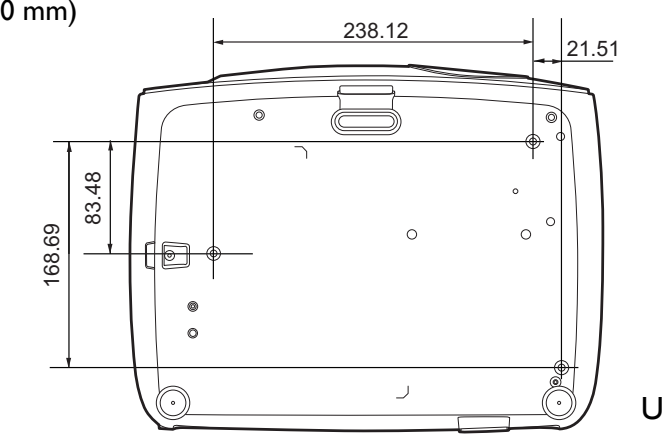

Unità: mm

## Regolazione dell'immagine proiettata

### Regolazione dell'angolo di proiezione

Se il proiettore non è collocato su una superficie piana oppure lo schermo e il proiettore non sono perpendicolari l'uno all'altro, l'immagine proiettata assume una forma trapezoidale.

Per regolare l'angolo di proiezione:

- 1. Premere il tasto di sgancio rapido e sollevare la parte anteriore del proiettore. Quando l'immagine si trova nella posizione desiderata, rilasciare il tasto di sgancio rapido per bloccare il piedino.
- 2. Ruotare i piedini di regolazione posteriori per definire con precisione l'angolo orizzontale.

Per ritrarre il piedino, sorreggere il proiettore e premere il tasto di sgancio rapido, quindi abbassare lentamente il proiettore. Serrare il supporto di regolazione posteriore in direzione opposta.

Se lo schermo e il proiettore non sono perpendicolari l'uno all'altro, l'immagine proiettata assume una forma trapezoidale in senso verticale. Per risolvere questo problema, vedere Correzione della distorsione trapezoidale a pagina 16 per maggiori informazioni.

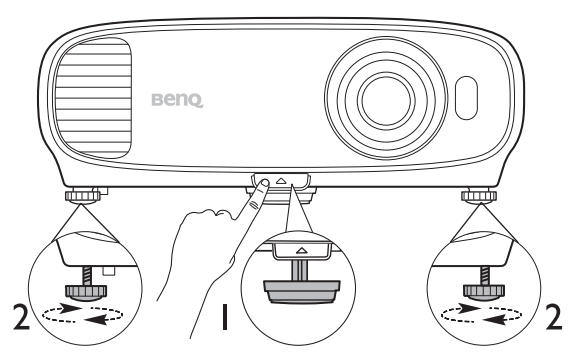

- Non guardare nell'obiettivo del proiettore quando la lampada è accesa. La luce della lampada può provocare danni alla vista.
- Fare attenzione quando si preme il pulsante di sgancio rapido poiché chiude l'apertura da cui fuoriesce l'aria calda.

## Regolazione automatica dell'immagine

In alcuni casi, potrebbe essere necessario ottimizzare manualmente la qualità dell'immagine. Per procedere, passare al menu **DISPLAY** > **Regolazione PC** e selezionare **Auto**. Entro 3 secondi, la funzione di regolazione automatica intelligente incorporata modifica le impostazioni di frequenza e clock per garantire una qualità ottimale dell'immagine.

Le informazioni sulla sorgente in uso vengono visualizzate nell'angolo dello schermo per 3 secondi.

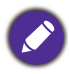

Questa funzione è disponibile solamente quando viene selezionato il segnale PC (RGB analogico).

## Regolazione delle dimensioni e della nitidezza dell'immagine

 L'anello di zoom dell'obiettivo consente di regolare le dimensioni dell'immagine proiettata.

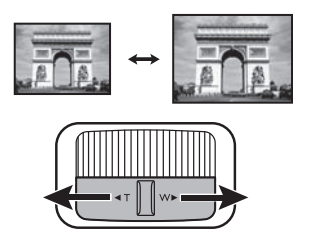

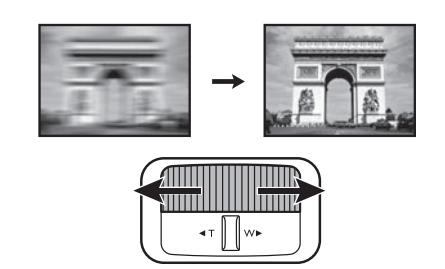

2. Ruotando l'anello di messa a fuoco, è possibile

rendere più nitida l'immagine.

### Correzione della distorsione trapezoidale

La distorsione trapezio si verifica quando l'immagine proiettata assume una forma trapezoidale a causa della proiezione angolata.

- Per correggere automaticamente il problema:
- 1. Premere  $\Box / \Box$  sul proiettore o  $\forall A / \forall$  sul telecomando.
- 2. Una volta visualizzata la pagina di correzione **Trapezio**, tenere premuto il tasto **MODE** sul proiettore per 2 secondi per correggere automaticamente la distorsione.
- Per correggere manualmente il problema:
- 1. Premere  $\Box / \Box$  sul proiettore o  $\forall A / \forall$  sul telecomando.
- 2. Quando viene visualizzata la pagina di correzione **Trapezio**, premere △/▼ per correggere la distorsione nella parte superiore dell'immagine. Premere □/▲ per correggere la distorsione nella parte inferiore dell'immagine.

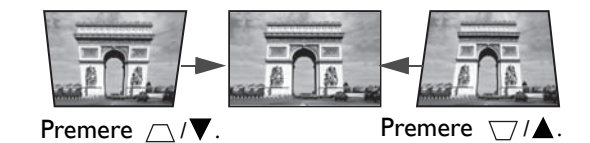

# Collegamento

Quando si collega qualsiasi sorgente di segnale al proiettore, effettuare le seguenti operazioni:

- 1. Spegnere l'apparecchiatura prima di effettuare qualsiasi collegamento.
- 2. Utilizzare i cavi di segnale corretti per ciascuna origine.
- 3. Inserire saldamente i cavi.

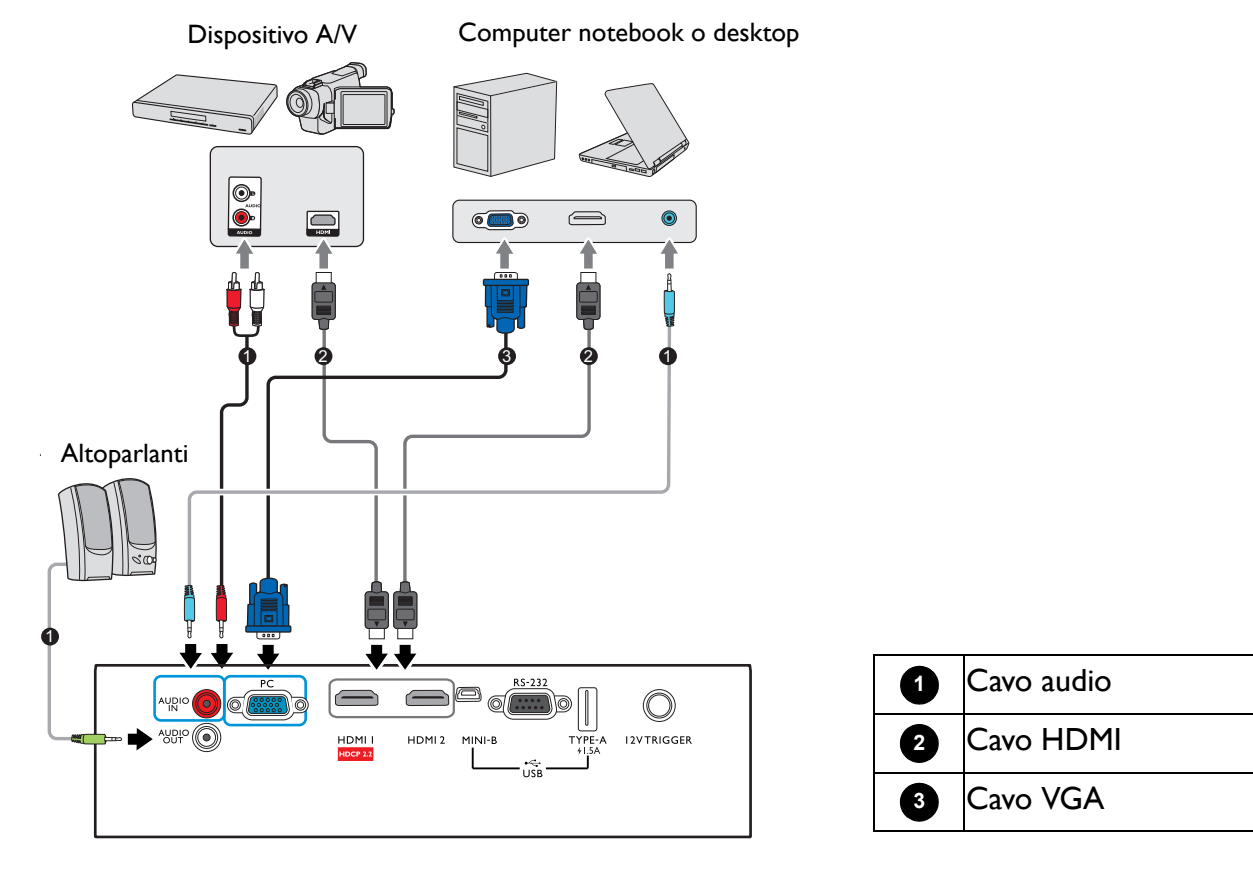

- Alcuni dei cavi usati nelle connessioni illustrate in precedenza potrebbero non essere forniti con il proiettore (vedere Contenuto della confezione a pagina 7). È possibile acquistare tali cavi nei negozi di elettronica.
- Le illustrazioni per il collegamento sono solo di riferimento. I jack di collegamento posteriori disponibili sul proiettore variano in relazione al modello di proiettore.
- Molti notebook non attivano le porte video esterne quando vengono collegati a un proiettore. Di solito una combinazione di tasti, ad esempio FN + tasto funzione con il simbolo del monitor, attiva o disattiva lo schermo esterno. Premere contemporaneamente questo tasto e il tasto FN. Per informazioni sulle combinazioni dei tasti del notebook, consultare la relativa documentazione.
- Se l'immagine video selezionata non viene visualizzata dopo l'accensione del proiettore pur avendo selezionato la sorgente video corretta, verificare che il dispositivo sorgente sia acceso e funzioni correttamente. Verificare inoltre che i cavi di segnale siano stati collegati correttamente.

È sufficiente collegare il proiettore al dispositivo sorgente video utilizzando uno dei metodi sopra indicati. Tuttavia, ciascuno di essi offre un livello di qualità video diverso.

| Terminale              |   | Qualità immagine |
|------------------------|---|------------------|
| HDMI I (Versione 2.0)  |   | Migliore         |
| HDMI 2 (Versione 1.4a) |   | Ottima           |
| PC                     | • | Buona            |

### Collegamento dell'audio

Il proiettore è dotato di altoparlanti mono incorporati progettati per fornire funzionalità audio di base, di supporto alle presentazioni di dati ad uso esclusivamente commerciale. Non sono stati progettati né possono essere utilizzati per la riproduzione di audio stereo come avviene nelle applicazioni home theater o home cinema. L'ingresso audio stereo (se disponibile) viene unito all'uscita audio mono comune mediante gli altoparlanti del proiettore.

Gli altoparlanti integrati verranno disattivati quando viene collegato il jack AUDIO OUT.

- Anche se è collegato un ingresso audio stereo, il proiettore può eseguire solo la riproduzione in audio mono misto.
- Se l'immagine video selezionata non viene visualizzata dopo l'accensione del proiettore pur avendo selezionato la sorgente video corretta, verificare che il dispositivo sorgente sia acceso e funzioni correttamente. Verificare inoltre che i cavi di segnale siano stati collegati correttamente.

# Funzionamento

# Avvio del proiettore

- Collegare il cavo di alimentazione. Accendere l'interruttore per attivare la presa di alimentazione (dove applicabile). L'indicatore di alimentazione sul proiettore si illumina di colore arancione una volta che viene applicata l'alimentazione.
- Premere () sul proiettore o sul telecomando per avviare il proiettore. Quando il proiettore viene acceso, l'indicatore di alimentazione lampeggia e si accende in verde.

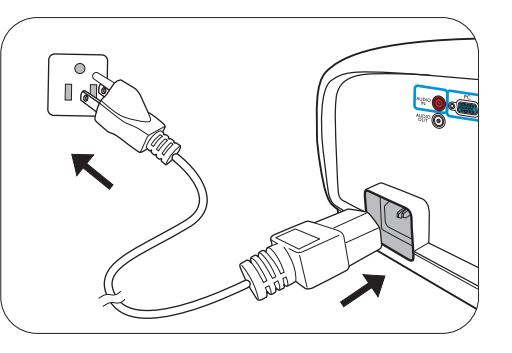

La procedura di avvio dura circa 30 secondi. Nell'ultima fase di avvio, viene proiettata una schermata di avvio.

Se necessario, ruotare l'anello di messa a fuoco per regolare la nitidezza dell'immagine.

- 3. Se è la prima volta che si accende il proiettore, viene visualizzata la procedura guidata di impostazione per aiutare nel processo di impostazione del proiettore. Se è già stata eseguita l'impostazione, ignorare questo passaggio e passare al passaggio successivo.
  - Utilizzare i tasti freccia (</▶/▲/▼) sul proiettore o sul telecomando per scorrere gli elementi del menu.
  - Usare **OK** per confermare l'elemento del menu selezionato.

Passaggio I:

Specificare la **Posiz. proiettore**.

Per ulteriori informazioni sulla posizione del proiettore, consultare Scelta della posizione.

Passaggio 2: Specificare la **Lingua** dell'OSD.

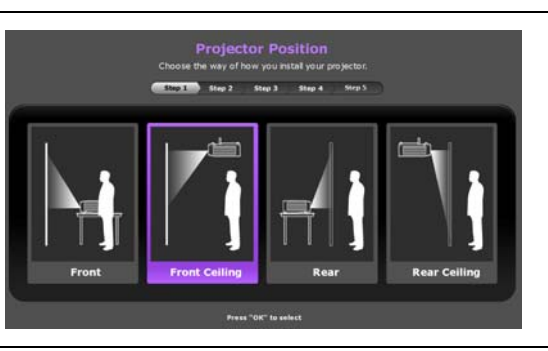

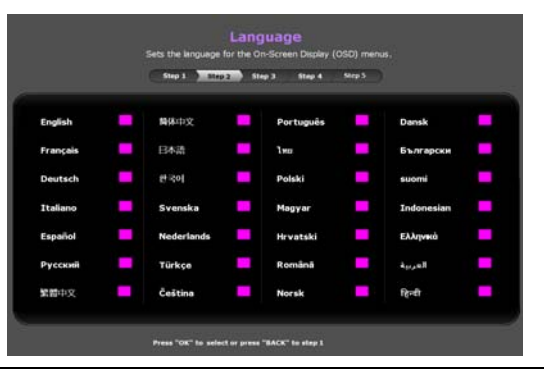

Passaggio 3:

Specificare la Origine aut.

Selezionare **On** per consentire al proiettore di cercare automaticamente i segnali disponibili quando il proiettore è acceso.

 Auto Source

 Sets whether the projector watches whematically for not a source

 Mar 2
 Nar 2

 On

 Off

- A questo punto l'impostazione iniziale è completa.
- 4. Se viene richiesta una password, premere i tasti freccia per immettere una password a 6 cifre. Vedere Uso della funzione di protezione mediante password a pagina 22.
- 5. Accendere tutte le apparecchiature collegate.
- 6. Il proiettore avvia la ricerca dei segnali di ingresso. Viene visualizzato il segnale di ingresso corrente sottoposto a scansione. Se il proiettore non rileva un segnale valido, il messaggio "Nessun segnale" rimane visualizzato finché il proiettore non rileva un segnale di ingresso.

È anche possibile premere **SOURCE** per selezionare il segnale di ingresso desiderato. Vedere Commutazione del segnale di ingresso a pagina 23.

- Utilizzare esclusivamente accessori originali (p.e. cavo di alimentazione) per evitare situazioni pericolose ad esempio folgorazioni e incendio.
- Se il proiettore è ancora caldo a causa di un'attività precedente, viene attivata la ventola di raffreddamento per circa 90 secondi prima dell'accensione della lampada.
- Le schermate della Procedura guidata di impostazione sono solo di riferimento, e possono differire dal design attuale.
- Se la frequenza/risoluzione del segnale di ingresso supera il campo d'azione del proiettore, viene visualizzato il messaggio "Fuori campo" sullo schermo. Passare a un segnale di ingresso compatibile con la risoluzione del proiettore oppure impostare un valore più basso per il segnale di ingresso. Vedere Tabella dei tempi a pagina 49.
- Nel caso in cui non venga rilevato alcun segnale nell'arco di 3 minuti, il proiettore entrerà automaticamente in modalità risparmio.

## Uso dei menu

Il proiettore è dotato di menu OSD (On-Screen Display) che consentono di effettuare regolazioni e selezionare varie impostazioni.

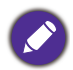

Le schermate dell'OSD di seguito sono solo di riferimento, e possono differire dal design attuale.

Di seguito una panoramica del menu OSD.

| 0 | <u>ا</u> | MAGINE<br>Mod immagine                                                        | <b>(</b> ) | ок          |    | 0 | lcona menu<br>principale | 4 | Segnale ingresso<br>attuale                                            |
|---|----------|-------------------------------------------------------------------------------|------------|-------------|----|---|--------------------------|---|------------------------------------------------------------------------|
| 3 |          | Gestione mod utente<br>Luminosità<br>Contrasto<br>Colore<br>Tono<br>Nitidezza | 50         |             | -6 | 0 | Menu<br>principale       | 6 | Stato                                                                  |
| 4 | ÷        | Avanzate<br>Riprist mod immag corrente                                        |            | (BACK) Esci | -6 | 3 | Sottomenu                | 6 | Premere <b>BACK</b> per<br>tornare alla pagina<br>precedente o uscire. |

Per accedere dal menu OSD, premere **MENU** sul proiettore o sul telecomando.

- Utilizzare i tasti freccia (▲/▼/◄/►) sul proiettore o sul telecomando per scorrere gli elementi del menu.
- Usare **OK** sul proiettore o sul telecomando per confermare l'elemento del menu selezionato.

## **Protezione del proiettore**

### Uso di un cavo blocco di sicurezza

Il proiettore deve essere installato in un luogo sicuro per evitarne il furto. In caso contrario, acquistare un blocco, come ad esempio un blocco Kensington, per proteggere il proiettore. L'apertura per il blocco Kensington si trova sul retro del proiettore. Consultare l'elemento 18 a pagina 8.

Generalmente un blocco Kensington è la combinazione di chiave(i) e lucchetto. Per conosce come utilizzare il blocco, fare riferimento alla documentazione allegata.

### Uso della funzione di protezione mediante password

#### Impostazione della password

- Andare su CONFIGURAZ. SISTEMA: AVANZATA > Password. Premere OK. Viene visualizzata la pagina PASSWORD.
- 2. Evidenziare Modifica password e premere OK.
- I quattro tasti freccia (▲, ►, ▼, ◄) rappresentano rispettivamente 4 cifre (1, 2, 3, 4). In relazione alla password che si desidera impostare, premere i tasti freccia per inserire la password a sei cifre.
- Immettere nuovamente la nuova password per confermare.
   Dopo l'impostazione, il menu OSD torna alla pagina PASSWORD.

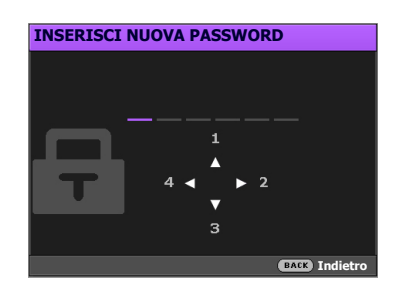

- 5. Per attivare la funzione **Blocco accensione**, premere ▲/▼ per evidenziare **Blocco accensione** e premere ◄/► per selezionare **On**. Inserire nuovamente la password.

• Le cifre inserite vengono visualizzate sullo schermo come asterischi. Annotare la password scelta e conservarla in luogo sicuro in modo da averla disponibile qualora si dovesse dimenticare.

• Dopo aver impostato la password e attivato il blocco accensione, è necessario inserire la password ogni volta che si desidera utilizzare il proiettore.

#### Se si dimentica la password

Se viene inserita la password errata, viene visualizzato un messaggio di errore e, successivamente, il messaggio **INSERISCI PASSWORD ATTUALE**. Se proprio non si ricorda la password, è possibile usare la procedura di recupero della password. Vedere Procedura di richiamo della password a pagina 22.

Se si inserisce una password errata 5 volte di seguito, il proiettore si spegne automaticamente.

#### Procedura di richiamo della password

- 1. Tenere premuto **OK** per 3 secondi. Il proiettore visualizza un numero codificato sullo schermo.
- 2. Annotare il numero e spegnere il proiettore.
- 3. Rivolgersi al centro di assistenza BenQ più vicino per decodificare il numero. È possibile che venga richiesta la documentazione relativa all'acquisto per verificare che non si tratti di utenti non autorizzati.

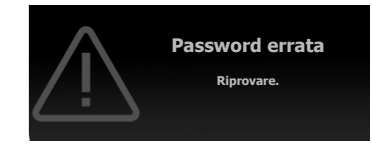

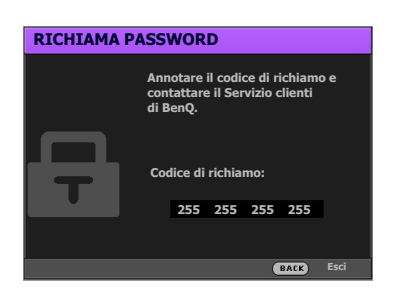

#### Modifica della password

- 1. Andare su CONFIGURAZ. SISTEMA: AVANZATA > Password > Modifica password.
- 2. Premere OK. Viene visualizzato il messaggio "INSERISCI PASSWORD ATTUALE".
- 3. Inserire la vecchia password.
  - Se la password è corretta, viene visualizzato un altro messaggio "INSERISCI NUOVA PASSWORD".
  - Se la password non è corretta, viene visualizzato un messaggio di errore, quindi viene visualizzato il messaggio "INSERISCI PASSWORD ATTUALE" per un secondo tentativo. Premere il pulsante **BACK** per annullare la modifica o inserire un'altra password.
- 4. Inserire una nuova password.
- 5. Immettere nuovamente la nuova password per confermare.

#### Disattivazione della funzione password

Per disattivare la protezione con password, andare su CONFIGURAZ. SISTEMA: AVANZATA > Password > Blocco accensione e premere ◄/► per selezionare Off. Viene visualizzato il messaggio "INSERISCI PASSWORD ATTUALE". Inserire la password attuale.

- Se la password è corretta, il menu OSD torna alla pagina **PASSWORD**. Alla successiva accensione del proiettore, non è necessario inserire la password.
- Se la password non è corretta, viene visualizzato un messaggio di errore, quindi viene visualizzato il messaggio "INSERISCI PASSWORD ATTUALE" per un secondo tentativo. Premere il pulsante **BACK** per annullare la modifica o inserire un'altra password.

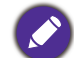

Anche se la funzione della password è disattivata, è necessario conservare la vecchia password se si desidera riattivare la funzione tramite l'inserimento della vecchia password.

## Commutazione del segnale di ingresso

Il proiettore può essere collegato contemporaneamente a più apparecchiature. Tuttavia, è possibile visualizzare solo un'apparecchiatura alla volta. Quando viene avviato, il proiettore ricerca automaticamente i segnali disponibili.

Assicurarsi che il menu **CONFIGURAZ. SISTEMA: DI BASE** > **Origine aut** sia **On** se si desidera che il proiettore effettui la ricerca automatica dei segnali.

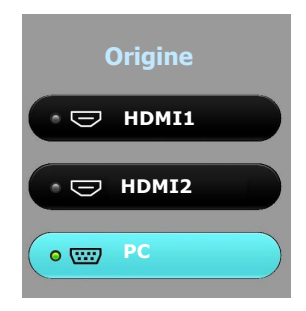

Per selezionare la sorgente:

- 1. Premere **SOURCE**. Viene visualizzata la barra di selezione della sorgente.
- 2. Premere  $\blacktriangle/\checkmark$  finché non viene selezionato il segnale desiderato e premere **OK**.

Una volta rilevato, viene visualizzata l'immagine dalla sorgente selezionata. Se più di un apparecchiatura è collegata con il proiettore, ripetere le operazioni 1-2 per cercare un nuovo segnale.

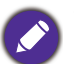

- Il livello di luminosità dell'immagine proiettata cambia di conseguenza quando si passa da un segnale di input all'altro.
- Per ottenere i migliori risultati di visualizzazione dell'immagine, si deve selezionare ed utilizzare un segnale di input che trasmette alla risoluzione nativa del proiettore. Le altre risoluzioni saranno adattate dal proiettore a seconda dell'impostazione "rapporto", che potrebbe provocare la distorsione dell'immagine o perdita di nitidezza. Vedere Rapporto a pagina 34.

# Spegnimento del proiettore

- 1. Premere 🕐 e sullo schermo viene visualizzato un messaggio di richiesta conferma. Se non si risponde entro qualche secondo, il messaggio scompare.
- Premere nuovamente O. L'indicatore di alimentazione lampeggia in arancione, la lampada di proiezione si spegne mentre le ventole continuano a girare per circa 90 secondi per raffreddare il proiettore.
- 3. Una volta terminato il processo di raffreddamento, l'indicatore di alimentazione è a luce fissa arancione e le ventole si fermano. Scollegare il cavo di alimentazione dalla presa a muro.

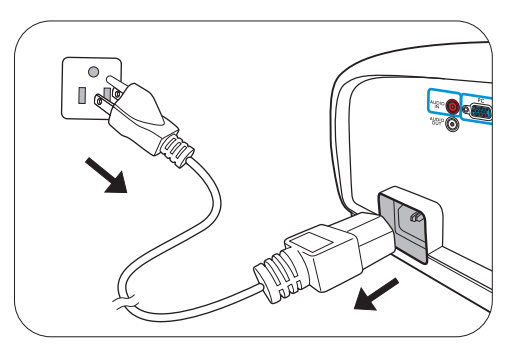

- Per evitare che la lampada possa danneggiarsi, durante il processo di raffreddamento il proiettore non risponde a nessun comando.
- Per rendere più breve il tempo di raffreddamento, è possibile attivare la funzione Raffreddamento rapido. Vedere Raffreddamento rapido a pagina 37.
- Evitare di accendere il proiettore subito dopo averlo spento poiché il calore eccessivo può ridurre la vita della lampada.
- La durata della lampada varia in relazione alle condizioni ambientali e all'uso.

# Spegnimento diretto

Il cavo di alimentazione CA può essere rimosso non appena il proiettore è spento. Per proteggere la lampada, attendere 10 minuti prima di riaccendere il proiettore. Se si prova a riavviare il proiettore, si potrebbero avviare le ventole per alcuni minuti per eseguire il raffreddamento. In questi casi, premere nuovamente di **ACCENSIONE** per avviare il proiettore dopo che le ventole si sono arrestate, l'indicatore di alimentazione diventa arancione.

# Funzionamento dei menu

## Menu

I menu dell'OSD (On-Screen Display) variano a seconda del tipo di segnale selezionato e il modello di proiettore che si sta usando.

Le voci dei menu sono disponibili quando il proiettore rileva almeno un segnale valido. Se non ci sono apparecchiature collegate al proiettore o non viene rilevato alcun segnale è possibile accedere solo ad alcune voci di menu.

| Menu principale | Sottomenu                     |                                            | Opzioni                                                                                             |
|-----------------|-------------------------------|--------------------------------------------|----------------------------------------------------------------------------------------------------|
|                 | Mod immagine                  | Bright/Vivid TV/Cine<br>User 2/3D/HDR10/HI | ma/Sport/Football/Silence/User I/<br>LG                                                             |
|                 |                               | Carica impost da                           |                                                                                                    |
|                 | Gestione mod utente           | Rinom mod utente                           |                                                                                                    |
|                 | Luminosità                    |                                            | 0-100                                                                                               |
|                 | Contrasto                     |                                            | 0-100                                                                                               |
|                 | Colore                        |                                            | 0-100                                                                                               |
|                 | Tono                          |                                            | 0-100                                                                                               |
|                 | Nitidezza                     |                                            | 0–15                                                                                                |
|                 |                               | Selezione gamma                            | I,8/2,0/2,I/2,2/2,3/2,4/2,5/2,6/BenQ                                                                |
|                 |                               | Luminosità HDR                             | -2 - +2                                                                                             |
| IMMAGINE        | Avanzate                      | Temperatura colore                         | Predefinito/Guadagno rosso/<br>Guadagno verde/Guadagno blu/<br>Offset rosso/Offset verde/Offset blu |
|                 |                               | Gestione colore                            | Colori primari/Tonalità/<br>Saturazione/Guadagno                                                    |
|                 |                               | Gamma color                                | Auto/BT. 709/BT. 2020/DCI-P3                                                                        |
|                 |                               | Riduzione rumore                           | Basso/Medio/Alto/Off                                                                                |
|                 |                               | Brilliant Color                            | On/Off                                                                                              |
|                 |                               | Modalità luce                              | Normale/Risparmio/SmartEco/<br>Modalità risparmia                                                   |
|                 | Riprist mod immag<br>corrente |                                            | Ripristina/Annulla                                                                                  |
|                 | Posiz immagine                |                                            |                                                                                                    |
|                 | Regolazione scansione         |                                            | 0–3                                                                                                 |
|                 |                               | Dimens orizzontali                         |                                                                                                    |
|                 | Regolazione PC                | Fase                                       |                                                                                                    |
|                 |                               | Auto                                       |                                                                                                    |
| DISPLAY         | 3D                            | Modalità 3D                                | Auto/Sequenza fotogr./Frame<br>Packing/In alto-In basso/Affiancato/<br>Off                          |
|                 |                               | Invers sinc 3D                             |                                                                                                    |
|                 | HDR                           |                                            | Auto/Off                                                                                            |
|                 | Silence                       |                                            | On/Off                                                                                              |

|               | Posiz. proiettore              |                           | Anteriore/Front soffitto/                                                                                                    |
|---------------|--------------------------------|---------------------------|----------------------------------------------------------------------------------------------------|
|               |                                |                           | Posteriore/Postsoffitto                                                                                                    |
|               | Test formato                   |                           | On/Off                                                                                                    |
| INSTALLAZIONE | Rapporto                       |                           | Auto/Effettivo/4:3/16:9/2,4:1                                                                                                    |
|               | Interruttore I2V               |                           | On/Off                                                                                                    |
|               | Modalità<br>altitudine elevata |                           | On/Off                                                                                                    |
|               | Lingua                         |                           | English / Français / Deutsch / Italiano / Español /<br>Русский / 繁體中文 /简体中文 /日本語 / 한국어/<br>Svenska / Nederlands / Türkçe / Čeština / Português /<br>ʰmɐ / Polski / Magyar / Hrvatski / Română /<br>Norsk / Dansk / Български / Suomi / Indonesian /<br>ЕѠүмкά / العربية / हिन्दी |
|               | Colore sfondo                  |                           | Nero/Blu/Porpora                                                                                                    |
|               | Splash Screen                  |                           | BenQ/Nero/Blu                                                                                                    |
|               | Auto Off                       |                           | Disattiva/5 min/10 min/15 min/<br>20 min/25 min/30 min                                                                                                    |
|               | Accensione<br>diretta          |                           | On/Off                                                                                                    |
| CONFIGURAZ.   | Impostazioni<br>Menu           | Posizione menu            | Al centro/In alto a sinistra/In alto a<br>destra/In basso a destra/In basso a<br>sinistra                                                                                                    |
| BASE          |                                | Tempo visualizz<br>menu   | Sempre On/5 sec/10 sec/15 sec/<br>20 sec/25 sec/30 sec                                                                                                    |
|               |                                | Messaggio<br>promemoria   | On/Off                                                                                                    |
|               | Rinom origine                  |                           |                                                                                                    |
|               | Origine aut                    |                           | On/Off                                                                                                    |
|               |                                | Mod audio                 | Mod effetti                                                                                                    |
|               |                                |                           | EQ utente                                                                                                    |
|               |                                | Mute                      | On/Off                                                                                                    |
|               | Audio                          | Volume                    | 0–30                                                                                                    |
|               |                                | Tono on/off               | On/Off                                                                                                    |
|               |                                | Riprist impostaz<br>audio | Ripristina/Annulla                                                                                                    |

|                         | Impostaz luce            | Rip timer utilizzo<br>luce     | Ripristina/Annulla                                  |
|-------------------------|--------------------------|--------------------------------|-----------------------------------------------------|
|                         |                          | Timer utiliz luce              |                                                     |
|                         |                          | Intervallo HDMI                | Auto/Comp/Limit                                     |
|                         |                          | CEC                            | On/Off                                              |
|                         | Impostazioni<br>HDMI     | Attivazione<br>collegamento    | Off/Bidirezionale/Dal<br>proiettore/Dal dispositivo |
| CONFIGURAZ.<br>SISTEMA: |                          | Disattivazione<br>collegamento | Off/Bidirezionale/Dal<br>proiettore/Dal dispositivo |
| AVANZATA                | Raffreddamento<br>rapido |                                | On/Off                                              |
|                         | Password                 | Modifica password              |                                                     |
|                         |                          | Blocco accensione              | On/Off                                              |
|                         | Blocco tasti             |                                | On/Off                                              |
|                         | Indicat LED              |                                | On/Off                                              |
|                         | Riprist. tutte imp.      |                                | Ripristina/Annulla                                  |
|                         | Origine                  |                                |                                                     |
|                         | Mod immagine             |                                |                                                     |
|                         | Risoluzione              |                                |                                                     |
|                         | Sistema di colore        |                                |                                                     |
| INFORMAZIONI            | Gamma color              |                                |                                                     |
|                         | Vita utile luce          |                                |                                                     |
|                         | Formato 3D               |                                |                                                     |
|                         | Versione                 |                                |                                                     |
|                         | firmware                 |                                |                                                     |

# Menu IMMAGINE

|              | Il proiettore dispone di varie modalità immagine predefinite che è possibile<br>selezionare in base all'ambiente operativo in uso e al tipo di immagine del<br>segnale di ingresso.                                                                                                    |
|--------------|----------------------------------------------------------------------------------------------------|
|              | <ul> <li>Bright: consente di ottimizzare la luminosità dell'immagine proiettata.<br/>Questa modalità è ideale per ambienti in cui è necessario un livello di<br/>luminosità elevato, ad esempio quando si utilizza il proiettore in stanze ben<br/>illuminate.</li> </ul>                              |
|              | • Vivid TV: leggermente più luminosa rispetto alla modalità Cinema, si adatta alla riproduzione di film in stanze scarsamente illuminate, ad esempio il soggiorno.                                                                                                    |
|              | • <b>Cinema</b> : saturazione del colore ben bilanciata e contrasto con bassi livelli di luminosità, è molto adatta per la visione di film in ambienti completamente scuri (come ci si trovasse in un cinema).                                                                                         |
|              | • <b>Sport</b> : ideale per la visione di incontri indoor, ad esempio basket, pallavolo e badminton.                                                                                                    |
| Mod immagine | • <b>Football</b> : perfetto per la visione di giochi sul campo, ad esempio football e calcio.                                                                                                    |
|              | <ul> <li>Silence: riduce i disturbi acustici. È adatta per la visione di film che<br/>richiedono un ambiente molto silenzioso in modo da non essere disturbati dai<br/>rumori del proiettore. Questa modalità è disponibile solo quando il menu<br/>DISPLAY &gt; Silence è impostato su On.</li> </ul> |
|              | • User I/User 2: richiama le impostazioni personalizzate basate sulle modalità immagine attualmente disponibili. Vedere Gestione mod utente a pagina 28.                                                                                                    |
|              | • <b>3D</b> : ottimizzata per gli effetti 3D durante la visione di contenuti 3D.                                                                                                    |
|              |                                                                                                    |
|              | Questa modalità è disponibile solo se la funzione 3D è attiva.                                                                                                    |
|              | <ul> <li>HDRI0/HLG: offre gli effetti High Dynamic Range con contrasto massimo<br/>per luminosità e colori. Questa modalità è disponibile solo quando</li> <li>DISPLAY &gt; HDR è impostato su Auto ed è rilevato il contenuto HDR.</li> </ul>                                                         |
|              | Se le modalità immagine correnti disponibili non soddisfano le proprie esigenze,<br>vi sono due modalità definibili dall'utente. È possibile utilizzare una delle<br>modalità immagine (ad eccezione di <b>User I/User 2</b> ) come punto di partenza e<br>personalizzare le impostazioni.             |
| Gestione mod | • Carica impost da                                                                                                    |
| utente       | <ol> <li>Andare su IMMAGINE &gt; Mod immagine.</li> </ol>                                                                                                    |
|              | 2. Premere <i>I</i> → per selezionare <b>User</b> <i>I</i> o <b>User 2</b> .                                                                                                    |
|              | <ol> <li>Premere ▼ per evidenziare Gestione mod utente e premere OK. Viene visualizzata la pagina Gestione mod utente.</li> </ol>                                                                                                    |
|              | 4. Selezionare <b>Carica impost da</b> premendo <b>OK</b> .                                                                                                    |

|                        | <ol> <li>Premere ▼/▲ per selezionare la modalità immagine più adatta alle proprie<br/>necessità.</li> </ol>                                                                                                    |
|------------------------|----------------------------------------------------------------------------------------------------|
|                        | 6. Premere <b>OK</b> e <b>BACK</b> per tornare al menu <b>IMMAGINE</b> .                                                                                                    |
|                        | <ol> <li>Premere ▼ per selezionare gli elementi del menu secondario da cambiare e<br/>regolare i valori con </li> <li>Le regolazioni definiscono la modalità utente<br/>selezionata.</li> </ol>                                                                                          |
|                        | • Rinom mod utente                                                                                                    |
| Gestione mod<br>utente | Selezionare per rinominare le modalità immagine personalizzate ( <b>User I</b> o <b>User 2</b> ). Il nuovo nome può avere fino a 9 caratteri fra lettere (A-Z, a-z), cifre (0-9), e spazi (_).                                                                                           |
| (Continua)             | <ol> <li>Andare su IMMAGINE &gt; Mod immagine.</li> </ol>                                                                                                    |
|                        | 2. Premere <b>∢/</b> ▶ per selezionare <b>User I</b> o <b>User 2</b> .                                                                                                    |
|                        | 3. Premere ▼ per evidenziare Gestione mod utente e premere OK. Viene visualizzata la pagina Gestione mod utente.                                                                                                    |
|                        | <ol> <li>Premere ▼ per evidenziare Rinom mod utente e premere OK. Viene<br/>visualizzata la pagina Rinom mod utente.</li> </ol>                                                                                                    |
|                        | <ol> <li>Usare ▲/▶ /▼/◄ e OK per impostare i caratteri desiderati.</li> </ol>                                                                                                    |
|                        | 6. Una volta completato, premere <b>BACK</b> per uscire e salvare le modifiche.                                                                                                    |
| Luminosità             | Aumentando il valore, l'immagine risulta più chiara, Regolare questa<br>impostazione in modo che le aree scure dell'immagine appaiano nere e i dettagli<br>in tali aree siano visibili.                                                                                                  |
| Contrasto              | Aumentando il valore, si ottiene un contrasto maggiore. Utilizzare questa<br>impostazione per impostare il livello massimo dei bianchi dopo aver regolato<br>l'impostazione della luminosità massima per adattarla all'ambiente di<br>visualizzazione e al segnale di input selezionati. |
| Colore                 | Impostando un valore più basso si ottengono colori meno saturi. Impostando<br>un valore troppo alto, i colori dell'immagine saranno molto forti e ciò renderà<br>l'immagine poco realistica.                                                                                             |
| Tono                   | Aumentando il valore, l'immagine assume una tonalità tendente al verde.<br>Diminuendo il valore, l'immagine assume una tonalità tendente al rosso.                                                                                                    |
| Nitidezza              | Aumentando il valore, l'immagine risulta più nitida.                                                                                                    |

#### • Selezione gamma

Il termine Gamma si riferisce alla relazione fra sorgente di ingresso e luminosità dell'immagine.

- **1,8/2,0/2,1/BenQ**: selezionare questi valori in relazione alle proprie preferenze.
- **2,2/2,3**: consente di aumentare la luminosità media dell'immagine. Più indicato per un ambiente illuminato, sala conferenze o soggiorno.
- 2,4/2,5: più indicato per vedere film in ambienti bui.
- 2,6: ideale per film con molte scene nell'oscurità.

| Luminosità elevata | Luminosità bassa |
|--------------------|------------------|
| Contrasto basso    | Contrasto alto   |
|                    |                  |

<u>1.8 2.0 2.1 2.2 2.3 2.4 2.5 2.6 BenQ</u>

#### Luminosità HDR

Il proiettore può regolare automaticamente i livelli di luminosità dell'immagine in relazione alla sorgente di ingresso. È anche possibile selezionare manualmente il livello di luminosità per una qualità migliore dell'immagine. Con un livello più alto, l'immagine appare più luminosa; con un livello più basso, l'immagine appare più scura.

#### • Temperatura colore

Sono disponibili diverse impostazioni di temperatura colore predefinite. Le impostazioni disponibili variano in relazione al tipo di segnale selezionato.

- Normale: mantiene le colorazioni normali del bianco.
- Fredda: conferisce al bianco una tonalità bluastra.
- Lampada originale: con la temperatura colore originale della lampada e maggiore luminosità. Questa impostazione è adatta ad ambienti dove è necessaria un'elevata luminosità, ad esempio quando si proiettano le immagini in stanze ben illuminate.
- Calda: conferisce al bianco una tonalità rossastra.

È anche possibile impostare la temperatura colore preferita regolando le seguenti opzioni.

- Guadagno R/Guadagno G/Guadagno B: consente di regolare i livelli di contrasto di rosso, verde e blu.
- Offset R/Offset G/Offset B: consente di regolare i livelli di luminosità di rosso, verde e blu.

#### Avanzate

|                        | Gestione colore                                                                                                    |
|------------------------|----------------------------------------------------------------------------------------------------|
|                        | Per la regolazione, Gestione colore è dotato di sei impostazioni (RGBCMY) dei<br>colori. Quando viene selezionato il colore, è possibile regolare<br>indipendentemente l'intervallo e la saturazione del colore in relazione alle<br>proprie preferenze.                                                                                                    |
|                        | <ul> <li>Colori primari: per selezionare un colore tra Rosso, Giallo, Verde,<br/>Ciano, Blu, o Magenta.</li> </ul>                                                                                                    |
|                        | <ul> <li>Tonalità: aumenti nella gamma comprendono colori composti da proporzioni variabili dei due colori adiacenti. Fare riferimento all'illustrazione per vedere come i colori si relazionano tra di loro. Ad esempio, se si seleziona Rosso e si imposta l'intervallo su 0, nell'immagine proiettata viene selezionato solamente il rosso puro. Aumentando l'intervallo verrà incluso il rosso vicino al giallo e rosso vicino al magenta.</li> <li>Saturazione: regola il valori alla preferenze personali. Ogni regolazione</li> </ul> |
| Avanzate<br>(Continua) | apportata si rifletterà immediatamente sull'immagine. Ad esempio, se si<br>seleziona Rosso e si imposta l'intervallo su 0, solamente la saturazione del<br>rosso puro avrà effetto.                                                                                                    |
|                        | <ul> <li>Guadagno: regola il valori alla preferenze personali. Ciò avrà effetto sul<br/>livello di contrasto selezionato per il colore primario. Ogni regolazione<br/>apportata si rifletterà immediatamente sull'immagine.</li> </ul>                                                                                                    |
|                        |                                                                                                    |
|                        | <b>Saturazione</b> è la quantità di colore presente nell'immagine video. Impostando un valore più basso si ottengono colori meno saturi; impostando "0" l'immagine viene visualizzata in bianco e nero. Se la saturazione è troppo alta, i colori dell'immagine saranno molto forti e ciò renderà l'immagine poco realistica.                                                                                                    |
|                        | • Gamma color                                                                                                    |
|                        | <b>Gamma color</b> si riferisce alla gamma di colori che possono essere<br>potenzialmente visualizzati da un dispositivo. Sono disponibili alcuni standard<br>per definire le differenze nei livelli della gamma di colori per i dispositivi di<br>visualizzazione, ad esempio CIE 1976, sRGB, Adobe RGB, NTSC ecc.                                                                                                    |
|                        | Con questo proiettore, selezionando <b>Auto</b> sarà applicata automaticamente la gamma di colori più adatta alla sorgente dell'immagine. È anche possibile selezionare <b>BT. 709</b> , <b>BT. 2020</b> o <b>DCI-P3</b> in base alle proprie necessità.                                                                                                    |

|                               | • <b>Riduzione rumore</b> : riduce il rumore elettrico dell'immagine causato da lettori diversi.                                                                                                    |  |  |
|-------------------------------|----------------------------------------------------------------------------------------------------|--|--|
| Avanzate<br>(Continua)        | <ul> <li>Brilliant Color: questa funzione utilizza un nuovo algoritmo di elaborazione del colore ed aumenti dei livelli di sistema per aumentare la luminosità dando all'immagine colori più veri e brillanti. Permette un miglioramento della luminosità del 50% nelle immagini a mezzi toni, che si trovano di solito in video e scene naturali, consentendo al proiettore di riprodurre colori più realistici. Se si desidera riprodurre immagini con questa qualità, selezionare On.</li> <li>Quando viene selezionato Off, la funzione Temperatura colore non è disponibile.</li> </ul> |  |  |
|                               | • <b>Modalità luce</b> : consente di selezionare una potenza lampada adeguata tra le modalità disponibili. Vedere Estensione Vita utile luce a pagina 40.                                                                                                    |  |  |
| Riprist mod<br>immag corrente | Tutte le regolazioni apportate per la <b>Mod immagine</b> selezionata (incluse le modalità predefinite, <b>User I</b> e <b>User 2</b> ) saranno ripristinate ai valori predefiniti di fabbrica.                                                                                                    |  |  |
|                               | I. Premere <b>OK</b> . Viene visualizzato un messaggio di conferma.                                                                                                    |  |  |
|                               | <ol> <li>Usare ◄/► per selezionare Ripristina e premere OK. La modalità<br/>immagine corrente viene ripristinata alle impostazioni di fabbrica<br/>predefinite.</li> </ol>                                                                                                    |  |  |

# Menu DISPLAY

| Posiz immagine           | Consente di visualizzare la pagina di regolazione della posizione. Per spostare<br>l'immagine proiettata, utilizzare i tasti freccia. Questa funzione è disponibile<br>solo quando viene selezionato un segnale da PC (RGB analogico). |  |  |
|--------------------------|----------------------------------------------------------------------------------------------------|--|--|
|                          | Consente di nascondere la scarsa qualità dell'immagine nei quattro bordi.                                                                                                    |  |  |
| Regolazione<br>scansione | Maggiore è il valore, maggiore sarà la porzione di immagine nascosta mentre lo<br>schermo rimane pieno e geometricamente corretto. L'impostazione su 0<br>visualizza il 100% dell'immagine.                                            |  |  |
|                          | • <b>Dimens orizzontali</b> : consente di regolare la dimensione orizzontale dell'immagine.                                                                                                    |  |  |
| Regolazione PC           | • Fase: regola la fase di clock per ridurre la distorsione dell'immagine.                                                                                                    |  |  |
|                          | • <b>Auto</b> : regola la fase, e automaticamente la frequenza.                                                                                                    |  |  |
|                          | Queste funzioni sono disponibili solo quando è selezionato il segnale PC.                                                                                                    |  |  |

|         | Il proiettore supporta la riproduzione di contenuti 3D trasferiti tramite<br>dispositivi video compatibili con il 3D, ad esempio le console PlayStation (con<br>giochi 3D), lettori Blu-ray 3D (con dischi Blu-ray 3D), e così via. Una volta<br>collegati i dispositivi video 3D al proiettore, indossare gli occhiali BenQ 3D e<br>assicurarsi che siano accessi per visualizzare i contenuti 3D. |  |  |
|---------|----------------------------------------------------------------------------------------------------|--|--|
|         | Durante la visione di contenuti 3D:                                                                                                    |  |  |
|         | <ul> <li>L'immagine potrebbe sembrare nella posizione errata, non si tratta di un<br/>problema di funzionamento.</li> </ul>                                                                                                    |  |  |
|         | • Fare delle pause durante la visione di contenuti 3D.                                                                                                    |  |  |
|         | <ul> <li>Interrompere la visione dei contenuti 3D nel caso di affaticamento o<br/>disagio.</li> </ul>                                                                                                    |  |  |
|         | • Tenere una distanza dallo schermo di circa tre volte l'altezza effettiva dello schermo.                                                                                                    |  |  |
|         | <ul> <li>I bambini e le persone con problemi di ipersensibilità alla luce, problemi<br/>cardiaci o con altre patologie mediche non possono visualizzare contenuti<br/>3D.</li> </ul>                                                                                                    |  |  |
| 3D      | <ul> <li>L'immagine può sembrare più rossa, verde o blu senza indossare gli<br/>occhiali 3D. Tuttavia, durante la visione dei contenuti 3D con gli occhiali<br/>3D non sarà percepita alcuna variazione di colore.</li> </ul>                                                                                                    |  |  |
|         | • La sorgente 4K non sarà visualizzata.                                                                                                    |  |  |
|         | • Modalità 3D                                                                                                    |  |  |
|         | Le impostazioni predefinite sono <b>Auto</b> e il proiettore sceglie automaticamente<br>il formato 3D appropriato quando vengono rilevati i contenuti 3D. Se il<br>proiettore non riesce a riconoscere il formato 3D, premere <b>OK</b> per scegliere<br>una modalità 3D tra <b>Sequenza fotogr., Frame Packing, In alto-In basso</b> e<br><b>Affiancato</b> .                                      |  |  |
|         | Quando la funzione è attiva:                                                                                                    |  |  |
|         | • Il livello di luminosità dell'immagine diminuisce.                                                                                                    |  |  |
|         | <ul> <li>Non è possibile regolare Picture mode.</li> </ul>                                                                                                    |  |  |
|         | Invers sinc 3D                                                                                                    |  |  |
|         | Quando l'immagine 3D è distorta, è possibile attivare questa funzione per<br>scegliere tra l'immagine per l'occhio sinistro e quella per l'occhio destro per<br>una visione 3D più confortevole.                                                                                                    |  |  |
| HDR     | Il proiettore supporta le sorgenti immagine HDR. È in grado di rilevare<br>automaticamente la gamma dinamica della sorgente e ottimizzare le<br>impostazioni per riprodurre i contenuti in una vasta gamma di condizioni di<br>illuminazione. <b>Mod immagine</b> non può essere regolata una volta passati a<br>HDR.                                                                               |  |  |
|         | Quando la funzione è attiva:                                                                                                    |  |  |
|         | • I rumori acustici saranno ridotti.                                                                                                    |  |  |
| Silence | • La risoluzione dello schermo sarà impostata su 1920 $	imes$ 1080.                                                                                                    |  |  |
|         | <ul> <li>Il menu IMMAGINE &gt; Mod immagine sarà cambiato<br/>automaticamente in Silence e non sarà selezionabile.</li> </ul>                                                                                                    |  |  |

# Menu INSTALLAZIONE

| Posiz. proiettore | Il proiettore può essere installato sul soffitto, dietro uno schermo o con uno o<br>più specchi. Vedere Scelta della posizione a pagina 12.                                                                                                    |                                               |  |  |
|-------------------|----------------------------------------------------------------------------------------------------|-----------------------------------------------|--|--|
| Test formato      | Consente di regolare le dimensioni dell'immagine<br>e la messa a fuoco e verifica che l'immagine sia<br>proiettata senza distorsione.                                                                                                    |                                               |  |  |
|                   | Per impostare le proporzioni dell'immagine è necessario selezionare alcune opzioni che dipendono dalla sorgente del segnale di ingresso.                                                                                                    |                                               |  |  |
| Rapporto          | • <b>Auto</b> : consente di modificare le proporzioni<br>dell'immagine per adattarla alla larghezza<br>orizzontale o verticale della risoluzione originale.                                                                                                    | Immagine 15:9                                 |  |  |
|                   | • Effettivo: proietta l'immagine nella sua<br>risoluzione originale, e la ridimensiona per<br>adattarla all'area di visualizzazione. Per i segnali in<br>ingresso con risoluzioni inferiori, l'immagine<br>proiettata sarà visualizzata nella sua dimensione<br>originale. | Immagine 4:3<br>Immagine 4:3<br>Immagine 16:9 |  |  |
|                   | • <b>4:3</b> : consente di adattare l'immagine per poterla visualizzare nel centro dello schermo con un rapporto di 4:3.                                                                                                    | Immagine 4:3                                  |  |  |
|                   | • 16:9: consente di adattare l'immagine per poterla visualizzare nel centro dello schermo con un rapporto di 16:9.                                                                                                    | Immagine 16:9                                 |  |  |
|                   | • 2,4:1: consente di adattare l'immagine per poterla visualizzare nel centro dello schermo con un rapporto di 2,4:1.                                                                                                    | Immagine 16:9                                 |  |  |
| Interruttore I2V  | Se viene selezionato <b>On</b> , il proiettore invia il segnale<br>acceso.                                                                                                    | e elettronico quando viene                    |  |  |

| Modalità<br>altitudine elevata | Si consiglia di utilizzare <b>Modalità altitudine elevata</b> quando l'ambiente è a<br>1500 m –3000 m sul livello del mare, e la temperatura è compresa tra<br>0°C–30°C.                                                                                                    |
|--------------------------------|----------------------------------------------------------------------------------------------------|
|                                | Quando si utilizza il proiettore in <b>"Modalità altitudine elevata"</b> , il livello di<br>rumore può aumentare poiché la ventola funziona a maggiore velocità per<br>migliorare il sistema di raffreddamento e le prestazioni generali.                                                                                                    |
|                                | Se si utilizza il proiettore in condizioni estreme diverse da quelle descritte<br>sopra, il sistema potrebbe spegnersi automaticamente per evitare che il<br>proiettore si surriscaldi. In questi casi, è necessario passare alla modalità<br>Altitudine elevata per ovviare a questi fenomeni. Tuttavia, il proiettore non è<br>adatto al funzionamento in qualsiasi condizione estrema. |
|                                | Non utilizzare <b>Modalità altitudine elevata</b> se il proiettore viene usato in ambienti fra 0 m e<br>1500 m e temperature ambientale fra 0°C e 35°C. Il proiettore verrà raffreddato<br>eccessivamente se si imposta questa modalità in tali condizioni.                                                                                                    |

# Menu CONFIGURAZ. SISTEMA: DI BASE

| Lingua                | Consente di impostare la lingua desiderata per i menu OSD (On-Screen Display).                                                                                                    |  |  |
|-----------------------|----------------------------------------------------------------------------------------------------|--|--|
| Colore sfondo         | Consente di impostare il colore dello sfondo per il proiettore.                                                                                                    |  |  |
| Splash Screen         | Consente di selezionare il logo da visualizzare sullo schermo all'accensione del proiettore.                                                                                       |  |  |
| Auto Off              | Consente di spegnere automaticamente il proiettore se non si rileva alcun<br>segnale di ingresso dopo un intervallo di tempo prestabilito per evitare il<br>consumo della lampada. |  |  |
| Accensione<br>diretta | Consente di accendere automaticamente il proiettore una volta collegato il cavo di alimentazione.                                                                                  |  |  |
|                       | • <b>Posizione menu</b> : consente di impostare la posizione del menu OSD (On-Screen Display).                                                                                     |  |  |
| Impostazioni<br>Menu  | <ul> <li>Tempo visualizz menu: consente di impostare il tempo in cui l'OSD<br/>rimane attivo da quando viene premuto l'ultimo pulsante.</li> </ul>                                 |  |  |
|                       | • Messaggio promemoria: consente di attivare o disattivare i promemoria.                                                                                                    |  |  |
|                       | Consente di rinominare l'origine di ingresso corrente assegnando un altro nome.                                                                                                    |  |  |
| Rinom origine         | Nella pagina <b>Rinom origine</b> , usare ▲/▼/◀/► e <b>OK</b> per selezionare i caratteri desiderati della sorgente collegata.                                                     |  |  |
|                       | Una volta completato, premere <b>BACK</b> per uscire e salvare le modifiche.                                                                                                    |  |  |
| Origine aut           | Consente al proiettore di cercare automaticamente il segnale.                                                                                                    |  |  |

|       | • Mod audio                                                                                                    |  |
|-------|----------------------------------------------------------------------------------------------------|--|
| Audio | <ul> <li>Mod effetti: questa funzione utilizza la tecnologia di ottimizzazione dell'audio MaxxAudio che integra gli algoritmi Waves per offrire effetti migliori per i bassi e gli alti e per offrire una esperienza audio cinematografica. Sono disponibili le seguenti modalità audio predefinite: Standard, Cinema, Music, Gioco, Sport, Football e Utente. La modalità Utente consente di personalizzare le impostazioni audio. Selezionando la modalità Utente, è possibile eseguire regolazioni manuali con la funzione EQ utente.</li> <li>Se la funzione Mute è attivata, la regolazione di Mod audio disattiva la funzione Mute.</li> </ul> |  |
|       | • EQ utente: selezionare le bande di frequenza desiderate (100 Hz, 300 Hz,1k Hz, 3k Hz e 10k Hz) e regolare i livelli in base alle proprie preferenze. Queste impostazioni definiscono la modalità Utente.                                                                                                    |  |
|       | • Mute: consente di disattivare temporaneamente l'audio.                                                                                                    |  |
|       | • Volume: consente di regolare il livello dell'audio.                                                                                                    |  |
|       | • <b>Tono on/off</b> : consente di attivare o disattivare l'audio durante il processo di avvio e spegnimento del proiettore.                                                                                                    |  |
|       | Il solo modo per cambiare <b>Tono on/off</b> è impostarlo su On o Off. La disattivazione dell'audio                                                                                                    |  |
|       | o il cambiamento del livello dell'audio non hanno effetto su <b>Tono on/off</b> .                                                                                                    |  |
|       | • <b>Riprist impostaz audio</b> : tutte le regolazioni eseguite nel menu <b>Audio</b><br>saranno ripristinate ai valori predefiniti di fabbrica.                                                                                                    |  |

# Menu CONFIGURAZ. SISTEMA: AVANZATA

| Impostaz luco            | • Rip timer utilizzo luce: vedere Ripristino di Timer utiliz luce a pagina 44.                                                                                                    |                                                                                                    |  |  |
|--------------------------|----------------------------------------------------------------------------------------------------|----------------------------------------------------------------------------------------------------|--|--|
| impostaz luce            | • Timer utiliz luce: vedere Panoramica del Vita utile luce a pagina 40.                                                                                                    |                                                                                                    |  |  |
|                          | • Intervallo HDMI                                                                                                    |                                                                                                    |  |  |
|                          | Seleziona un interva<br>colore.                                                                                                    | allo di colore RGB adatto per correggere la precisione del                                                     |  |  |
|                          | • <b>Auto</b> : selezio<br>segnale HDMI                                                                                                    | na automaticamente un intervallo di colore adeguato per il<br>in ingresso.                                     |  |  |
|                          | • Comp: utilizz                                                                                                    | za l'intervallo completo RGB 0-255.                                                                            |  |  |
|                          | • Limit: utilizza                                                                                                    | a l'intervallo limitato RGB 16-235.                                                                            |  |  |
|                          | • CEC                                                                                                    |                                                                                                    |  |  |
| Impostazioni<br>HDMI     | Quando viene connesso un dispositivo compatibile con HDMI CEC al<br>proiettore utilizzando un cavo HDMI, accendendo il dispositivo compatibile con<br>HDMI CEC viene acceso automaticamente anche il proiettore, mentre<br>spegnendo il proiettore viene spento automaticamente anche il dispositivo<br>compatibile con HDMI CEC. |                                                                                                    |  |  |
|                          | Attivazione col                                                                                                    | legamento/Disattivazione collegamento                                                                          |  |  |
|                          | Quando viene collegato un dispositivo compatibile HDMI CEC al proiettore<br>mediante un cavo HDMI, è possibile impostare l'accensione/spegnimento tra il<br>dispositivo e il proiettore.                                                                                                    |                                                                                                    |  |  |
|                          | Bidirezionale                                                                                                    | Attiva/disattiva il dispositivo collegato o il proiettore o entrambi.                                          |  |  |
|                          | Dal proiettore                                                                                                    | Quando il proiettore viene attivato/disattivato, anche il dispositivo collegato viene attivato/disattivato.    |  |  |
|                          | Dal dispositivo                                                                                                    | Quando il dispositivo collegato viene attivato/disattivato,<br>anche il proiettore viene attivato/disattivato. |  |  |
| Raffreddamento<br>rapido | Consente di attivare e disattivare la funzione di raffreddamento rapido.<br>Selezionando <b>On</b> si attiva la funzione e l'intervallo di raffreddamento del<br>proiettore sarà inferiore di 15 secondi rispetto alla durata standard di 90<br>secondi.                                                                          |                                                                                                    |  |  |
| Password                 | Vedere Uso della funzione di protezione mediante password a pagina 22.                                                                                                    |                                                                                                    |  |  |
|                          | Bloccando i tasti del proiettore e del telecomando, si può impedire che le impostazione dell'apparecchio siano modificate accidentalmente (dai bambini, per esempio). Quando <b>Blocco tasti</b> è su on, nessun tasto del proiettore funziona ad eccezione di () <b>ACCENSIONE</b> .                                             |                                                                                                    |  |  |
| Blocco tasti             | Per sbloccare i tasti, tenere premuto ► (tasto destro) sul pannello di controllo<br>o sul telecomando per 3 secondi.                                                                                                    |                                                                                                    |  |  |
|                          | Se si spegne il proiettore senza disabilitare la funzione di blocco dei tasti, il proiettore permane nello stato bloccato alla successiva accensione.                                                                                                    |                                                                                                    |  |  |
| Indicat LED              | È possibile disattivare gli indicatori di avviso LED. Evita che la luce disturbi<br>durante la visione di immagini in ambienti bui.                                                                                                    |                                                                                                    |  |  |

Consente di ripristinare tutte le impostazioni sui valori predefiniti.

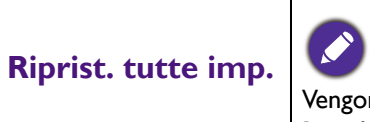

Vengono mantenute tutte le seguenti impostazioni: Mod immagine, Gestione mod utente, Luminosità, Contrasto, Colore, Tono, Nitidezza, Avanzate, Posiz. proiettore, Audio, Rinom origine, e Password.

## Menu INFORMAZIONI

|                               | • Origine: consente di visualizzare l'origine del segnale corrente.                                             |
|-------------------------------|----------------------------------------------------------------------------------------------------|
| Stato corrente del<br>sistema | <ul> <li>Mod immagine: consente di visualizzare la modalità selezionata nel menu<br/>IMMAGINE.</li> </ul>       |
|                               | <ul> <li>Risoluzione: consente di visualizzare la risoluzione originale del segnale di<br/>ingresso.</li> </ul> |
|                               | <ul> <li>Sistema di colore: consente di visualizzare il formato di ingresso del<br/>sistema.</li> </ul>         |
|                               | • Gamma color: mostra lo stato di Gamma color.                                                                  |
|                               | • <b>Vita utile luce</b> : consente di visualizzare il numero di ore in cui la lampada è stata utilizzata.      |
|                               | • Formato 3D: consente di visualizzare la modalità 3D corrente.                                                 |
|                               | <b>Formato 3D</b> è disponibile solo quando il 3D è attivo.                                                     |
|                               |                                                                                                    |
|                               | • Versione firmware: consente di visualizzare la versione firmware del proiettore.                              |

# Manutenzione

## Manutenzione del proiettore

## Pulizia dell'obiettivo

Pulire l'obiettivo ogni volta che vi si deposita dello sporco o della polvere. Assicurarsi che il proiettore sia spento e raffreddato completamento prima di pulire l'obiettivo.

- Rimuovere la polvere utilizzando una bomboletta di aria compressa.
- Per rimuovere lo sporco o eventuali macchie, utilizzare un panno specifico per la pulizia delle lenti o inumidire un panno morbido con un detergente per lenti e pulire delicatamente la superficie dell'obiettivo.
- Non usare mai panni abrasivi, solventi alcalini/acidi, polvere abrasiva o solventi spray, come ad esempio alcool, benzina, diluente o insetticida. L'uso di questi materiali o il contatto prolungato con materiale gommoso o vinilico può causare danni alla superficie del proiettore e alla scocca.

## Pulizia della parte esterna del proiettore

Prima di pulire la parte esterna, spegnere il proiettore utilizzando la procedura di spegnimento appropriata descritta in Spegnimento del proiettore a pagina 24, quindi scollegare il cavo di alimentazione.

- Per rimuovere lo sporco o la polvere, utilizzare un panno morbido che non lascia residui.
- Per rimuovere lo sporco più resistente o eventuali macchie, inumidire un panno morbido con acqua e del detergente a PH neutro e passarlo sulle parti esterne.

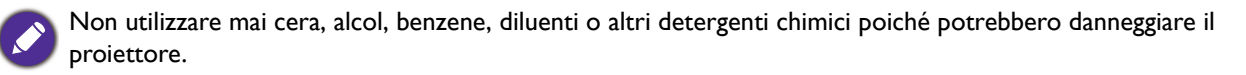

### Conservazione del proiettore

Se si prevede di non utilizzare il proiettore per un periodo di tempo prolungato, conservarlo secondo le istruzioni riportate di seguito:

- Assicurarsi che la temperatura e l'umidità del luogo di conservazione rientrino nei limiti indicati per il proiettore. Per informazioni su tali limiti, vedere Specifiche tecniche a pagina 47 o contattare il rivenditore.
- Ritrarre i piedini di regolazione.
- Rimuovere la batteria dal telecomando.
- Riporre il proiettore nella confezione originale o in una confezione analoga.

### Trasporto del proiettore

Si raccomanda di spedire il proiettore riponendolo nella confezione originale o in una analoga.

## Informazioni vita utile luce

### Panoramica del Vita utile luce

Quando il proiettore è in funzione, il tempo di utilizzo della luce espresso in ore viene calcolato automaticamente dal timer incorporato. Per calcolare **Vita utile luce** seguire il metodo riportato di seguito:

- Vita utile luce = (x+y+z+a) ore, se Tempo utilizzo in modalità Normale = x ore Tempo utilizzo in modalità Risparmio = y ore Tempo utilizzo in modalità SmartEco = z ore Tempo utilizzo in modalità Modalità risparmia = a ore
- 2. Ora **Utilizzo luce equiv** =  $\alpha$  ore

$$\alpha = \frac{A'}{X} \times \chi + \frac{A'}{Y} \times y + \frac{A'}{Z} \times z + \frac{A'}{A} \times a, se$$

X= specifiche durata lampada in modalità Normale

- Y= specifiche durata lampada in modalità Risparmio
- Z= specifiche durata lampada in modalità SmartEco
- A= specifiche durata lampada in modalità Modalità risparmia
- A' è la specifica della durata lampada più lunga tra X, Y, Z, A
- Per il tempo di utilizzo di ciascuna **Modalità luce** nel menu OSD:
- Il tempo di utilizzo è sommato e arrotondato per difetto a un numero interno in ore.
- Quando il tempo di utilizzo è inferiore a 1 ora, viene mostrato 0 ore.

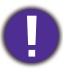

Quando sono calcolate manualmente le ore **Utilizzo luce equiv**, si potrebbe verificare una variazione dal valore mostrato nel menu OSD poiché il sistema proiettore calcola il tempo di utilizzo di ciascuna **Modalità luce** in "Minuti" e lo arrotonda per difetto a un numero intero in ore come mostrato nell'OSD.

Per visualizzare le informazioni sulle ore di utilizzo della lampada:

- 1. Andare su **CONFIGURAZ. SISTEMA: AVANZATA** > Impostaz luce e premere **OK**. Viene visualizzata la pagina IMPOSTAZ LUCE.
- 2. Premere ▼ per selezionare **Timer utiliz luce** e premere **OK**. Vengono visualizzate le informazioni **Vita utile luce**.

È anche possibile visualizzare queste impostazioni nel menu **INFORMAZIONI**.

### Estensione Vita utile luce

• Impostazione della Modalità luce

Andare su **IMMAGINE** > Avanzate > Modalità luce e premere

L'impostazione del proiettore in modalità **Risparmio**, **SmartEco** o **Modalità risparmia** prolunga la durata della lampada.

| Modalità<br>Lampada | Descrizione                                                                                                |
|---------------------|----------------------------------------------------------------------------------------------------|
| Normale             | Consente di usare la luminosità massima della lampada.                                                     |
| Risparmio           | Consente di ridurre la luminosità per estendere la durata della lampada e ridurre il rumore della ventola. |

| SmartEco  | Consente di regolare automaticamente la potenza della lampada in relazione al livello di<br>luminosità dei contenuti e ottimizzare la qualità di visualizzazione. |  |
|-----------|----------------------------------------------------------------------------------------------------|--|
| Modalità  | Consente di regolare automaticamente la potenza della lampada in relazione al livello di                                                                          |  |
| risparmia | luminosità dei contenuti, offre una durata maggiore della lampada.                                                                                                |  |

#### • Impostazioni Auto Off

Questa funzione consente di spegnere automaticamente il proiettore se non si rileva alcun segnale di ingresso dopo un intervallo di tempo prestabilito per evitare il consumo della lampada.

Per impostare Auto Off, and are su CONFIGURAZ. SISTEMA: DI BASE > Auto Off e premere  $\triangleleft/\triangleright$ .

### Sostituzione della lampada

Quando l'**Indicatore lampada** si illumina di colore rosso o viene visualizzato un messaggio che suggerisce di sostituire la lampada, consultare il rivenditore o andare su http://www.BenQ.com prima di installare una nuova lampada. L'uso di una lampada usurata può causare malfunzionamenti e, in alcuni casi, rischi di esplosione della lampada stessa.

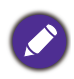

- La luminosità apparente dell'immagine proiettata varia in base alle condizioni di illuminazione ambientale e alle impostazioni di contrasto/luminosità del segnale di input selezionato, ed è direttamente proporzionale alla distanza di proiezione.
- La luminosità della lampada diminuisce nel tempo e può variare a seconda delle specifiche del produttore della lampada. Si tratta di un fatto normale e previsto.
- LAMP (Spia lampada) e TEMP (Spia temperatura) si illuminano se la lampada diviene troppo calda. Spegnere il proiettore e lasciarlo raffreddare per 45 minuti. Se quando viene riattivata l'alimentazione, l'indicatore Lamp o quello Temp si riaccende, rivolgersi al locale rivenditore. Vedere Indicatori a pagina 45.

I seguenti messaggi di avviso indicano che è necessario sostituire la lampada.

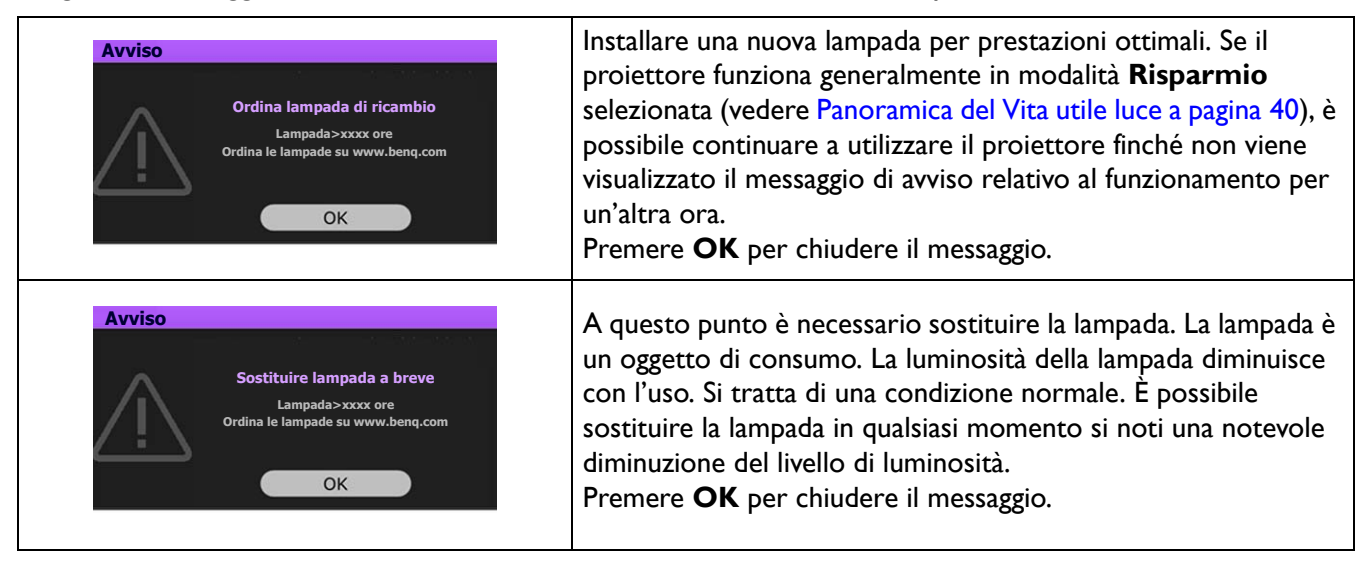

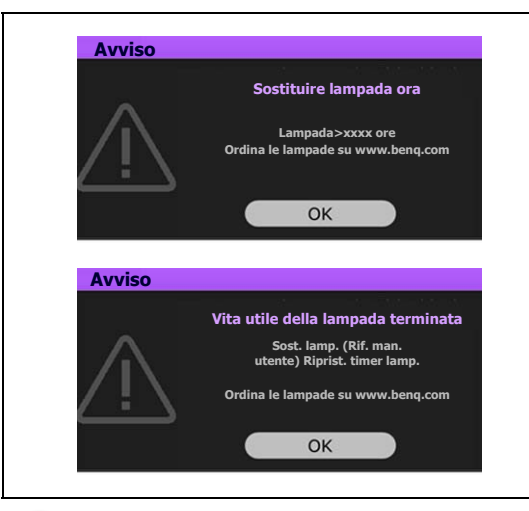

È NECESSARIO sostituire la lampada prima di poter utilizzare il proiettore normalmente. Premere **OK** per chiudere il messaggio.

I numeri "XXXX" presenti nel messaggio precedente variano in relazione ai diversi modelli.

## Sostituzione della lampada (SOLO PERSONALE DI SERVIZIO)

- Per ridurre il rischio di scossa elettrica, spegnere sempre il proiettore e scollegare il cavo di alimentazione prima di cambiare la lampada.
- Per evitare gravi ustioni, lasciare raffreddare il proiettore per almeno 45 minuti prima di sostituire la lampada.
- Per ridurre il rischio di lesioni alle dita e di danni ai componenti interni, rimuovere con attenzione i frammenti della lampada in caso di rottura.
- Per evitare lesioni alle mani e/o non compromettere la qualità dell'immagine, non toccare lo scomparto vuoto della lampada dopo averla rimossa.
- Questa lampada contiene mercurio. Per lo smaltimento della lampada, consultare le normative locali relative allo smaltimento di rifiuti pericolosi.
- Perché il proiettore assicuri prestazioni ottimali, si raccomanda di acquistare una lampada per proiettori certificata per effettuare la sostituzione.
- Se la sostituzione della lampada viene eseguita quando il proiettore è montato capovolto sul soffitto, assicurarsi che non ci sia nessuno al di sotto della lampada per evitare possibili lesioni e danni agli occhi causati dalla lampada rotta.
- Assicurare una corretta ventilazione durante la gestione delle lampade danneggiate. Si consiglia di usare maschere antigas, lenti di protezione, occhiali o maschere e indossare indumenti protettivi come ad esempio i guanti.
- 1. Spegnere il proiettore e scollegarlo dalla presa di corrente. Se la lampada è calda, attendere circa 45 minuti per il raffreddamento per evitare di scottarsi.
- 2. Allentare le viti che fissano il coperchio della lampada sui lati del proiettore fino ad allentare il coperchio.

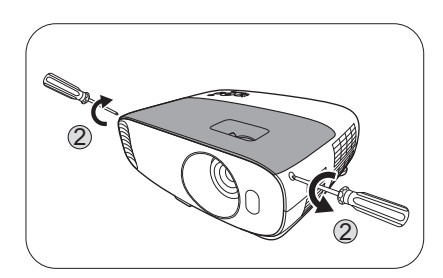

3. Rimuovere il coperchio.

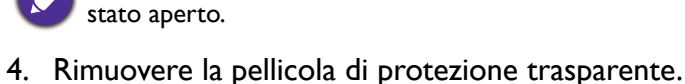

Non accendere il proiettore se il coperchio della lampada è

- 5. Scollegare il connettore della lampada.
- 6. Allentare la vite di fissaggio del coperchio della lampada.
- 7. Sollevare la maniglia per posizionare il proiettore verticalmente.
- 8. Utilizzare la maniglia per estrarre lentamente la lampada dal proiettore.
  - Se la lampada viene estratta troppo velocemente, potrebbe rompersi e i frammenti di vetro potrebbero finire nel proiettore.
    - Posizionare la lampada lontano dall'acqua, da materiali infiammabili e tenerla fuori dalla portata dei bambini.
    - Non introdurre le mani nel proiettore dopo l'estrazione della lampada. Gli spigoli taglienti all'interno del proiettore possono causare lesioni. Non toccare i componenti ottici interni onde evitare disomogeneità nei colori ed eventuali distorsioni delle immagini proiettate.
- Inserire la nuova lampada come mostrato in figura. Allineare il connettore della lampada e le due punte con il proiettore e premere la lampada per bloccarla in posizione.
- 10. Inserire il connettore della lampada.
- I I. Stringere la vite di fissaggio del coperchio della lampada.
- 12. Assicurarsi che la maniglia sia in posizione perfettamente piana e ben fissata.
  - La vite allentata potrebbe rendere instabile il collegamento, con conseguente malfunzionamento del sistema.
  - Non stringere eccessivamente la vite.
- 13. Posizionare la pellicola di protezione trasparente.
- 14. Riposizionare il coperchio della lampada sul proiettore.
- 15. Stringere le viti di fissaggio del coperchio della lampada.
- 16. Collegare l'alimentazione e accendere il proiettore.

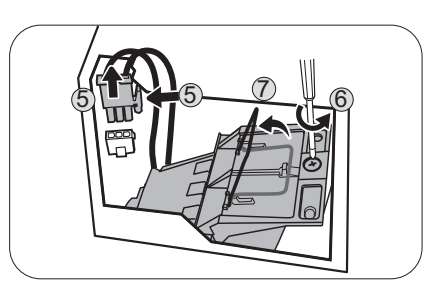

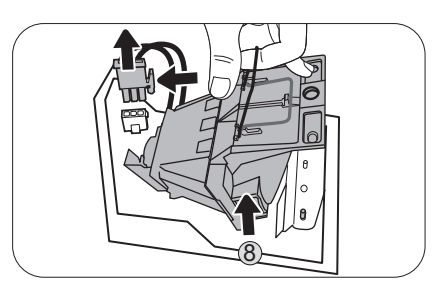

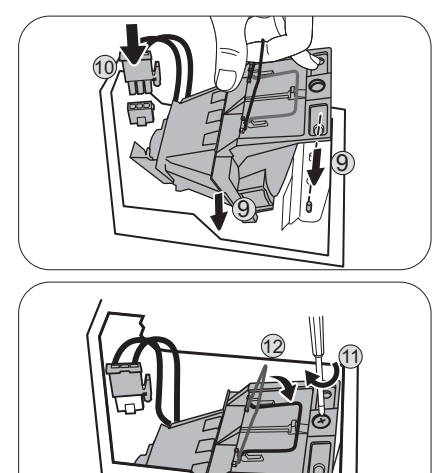

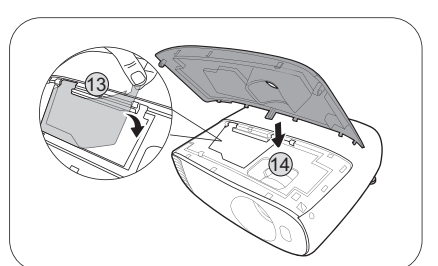

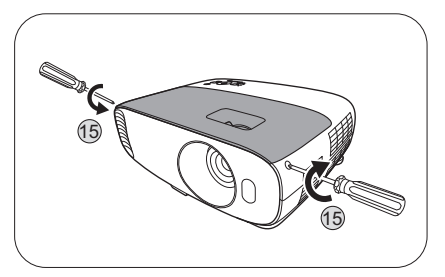

#### Ripristino di Timer utiliz luce

17. Dopo la visualizzazione della schermata di avvio contenente il logo, aprire il menu OSD (On-Screen Display). Andare su CONFIGURAZ. SISTEMA: AVANZATA > Impostaz luce e premere OK. Viene visualizzata la pagina IMPOSTAZ LUCE. Evidenziare Rip timer utilizzo luce e premere OK. Viene visualizzato un messaggio di avviso con la richiesta di ripristinare il timer. Evidenziare Ripristina e premere OK. Il timer utilizzo luce viene ripristinato su "0".

Per evitare danni alla lampada, eseguire questa operazione solo in caso di sostituzione.

## Indicatori

| Luce                         |                                   |              |                                                                                                   |  |
|------------------------------|-----------------------------------|--------------|---------------------------------------------------------------------------------------------------|--|
| POWER                        | ТЕМР                              |              | Stato e descrizione                                                                               |  |
|                              | Eventi relativi all'alimentazione |              |                                                                                                   |  |
| •                            | 0                                 | 0            | Modalità standby                                                                                  |  |
| ۲                            | 0                                 | 0            | Accensione                                                                                        |  |
|                              | 0                                 | 0            | Funzionamento normale                                                                             |  |
| ۲                            | 0                                 | 0            | Spegnimento con raffreddamento normale                                                            |  |
| ۲                            | ۲                                 | ۲            | Download                                                                                          |  |
|                              | 0                                 |              | Avvio ruota cromatica non riuscito                                                                |  |
|                              | 0                                 |              | Errore riavvio scaler (solo video proiettore)                                                     |  |
|                              | 0                                 | 0            | Vita sorgente luminosa/lampada esaurita                                                           |  |
| 0                            | $\bigcirc$                        |              | Coperchio della lampada non chiuso                                                                |  |
|                              | 0                                 | 0            | Burn-in ATTIVO                                                                                    |  |
|                              |                                   |              | Burn-in DISATTIVO                                                                                 |  |
| Eventi relativi alla lampada |                                   |              |                                                                                                   |  |
| 0                            | 0                                 |              | Errore sorgente luminosa/lampada in funzionamento normale                                         |  |
| 0                            | 0                                 | •            | La sorgente luminosa/lampada non si accende                                                       |  |
|                              |                                   | Eventi relat | ivi alla temperatura                                                                              |  |
|                              |                                   | 0            | Errore ventola I (la velocità effettiva della ventola è al di<br>sopra della velocità desiderata) |  |
|                              | ۲                                 | 0            | Errore ventola 2 (la velocità effettiva della ventola è al di sopra della velocità desiderata)    |  |
|                              |                                   | 0            | Errore ventola 3 (la velocità effettiva della ventola è al di sopra della velocità desiderata)    |  |
|                              |                                   | 0            | Errore temperatura I (temperatura oltre il limite)                                                |  |

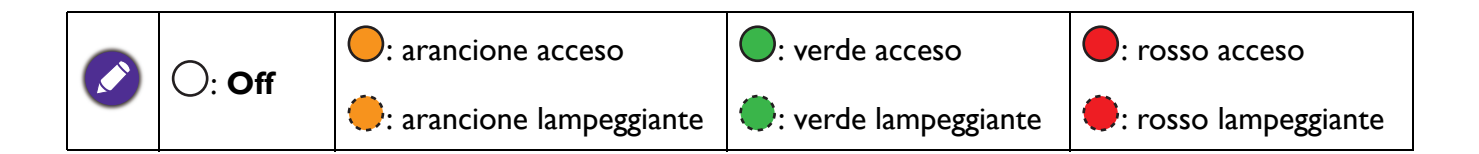

# **Risoluzione dei problemi**

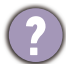

7

#### Il proiettore non si accende.

| Causa                                                                          | Rimedio                                                                                                    |
|--------------------------------------------------------------------------------|----------------------------------------------------------------------------------------------------|
| ll proiettore non riceve alimentazione<br>dall'apposito cavo.                  | Inserire il cavo di alimentazione nel jack alimentazione CA<br>sul proiettore e nella presa di alimentazione. Se la presa di<br>alimentazione è dotata di un interruttore, verificare che<br>questo si trovi nella posizione di accensione. |
| Si è tentato di accendere il proiettore durante il processo di raffreddamento. | Attendere il completamento del processo di raffreddamento.                                                                                                    |

#### Nessuna immagine

| Causa                                                                                  | Rimedio                                                                                      |
|----------------------------------------------------------------------------------------|----------------------------------------------------------------------------------------------|
| La sorgente video non è accesa o non è collegata correttamente.                        | Accendere la sorgente video e verificare che il cavo di segnale sia collegato correttamente. |
| Il proiettore non è collegato correttamente al<br>dispositivo del segnale di ingresso. | Controllare il collegamento.                                                                 |
| Il segnale di ingresso non è stato selezionato correttamente.                          | Selezionare il segnale di ingresso corretto usando il tasto <b>SOURCE</b> .                  |

#### L'immagine è sfocata

| Causa                                             | Rimedio                                                       |
|---------------------------------------------------|---------------------------------------------------------------|
| La messa a fuoco dell'obiettivo di proiezione non | Regolare la messa a fuoco dell'obiettivo mediante l'anello di |
| e corretta.                                       | messa a fuoco.                                                |
| Il proiettore e lo schermo non sono allineati     | Regolare l'angolo di proiezione, la direzione e l'altezza del |
| correttamente.                                    | proiettore se necessario.                                     |

#### Il telecomando non funziona.

| Causa                                                       | Rimedio                                                      |
|-------------------------------------------------------------|--------------------------------------------------------------|
| Le batterie sono esaurite.                                  | Sostituirle con batterie nuove.                              |
| Un ostacolo è frapposto tra il telecomando e il proiettore. | Rimuovere l'ostacolo.                                        |
| La distanza dal proiettore è eccessiva.                     | Non posizionarsi a più di 8 metri (26 piedi) dal proiettore. |

#### La password non è corretta.

| Causa                            | Rimedio                                                  |
|----------------------------------|----------------------------------------------------------|
| La password è stata dimenticata. | Vedere Procedura di richiamo della password a pagina 22. |

# Specifiche tecniche

## Specifiche del proiettore

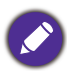

Tutte le specifiche sono soggette a modifiche senza preavviso.

#### Parte ottica

Risoluzione  $3840 \times 2160 \text{ con XPR}$   $1920 \times 1080 \text{ senza XPR}$ Sistema di visualizzazione 1-CHIP DMDObiettivo F = 2,0 a 2,05, f = 15,843 a 17,445 mm Cancella intervallo messa a fuoco 2,0–6,65 m @ Ampio, 2,2–7,32 m @ Tele Lampada Lampada da 240 W

#### Parte elettrica

Alimentazione CA 100–240 V, 3,7 A, 50–60 Hz (Automatico) Consumo energetico 385 W (massimo); < 0,5 W (standby)

#### Parte meccanica

Peso 4,2 Kg <u>+</u> 100 g (9,26 <u>+</u> 0,22 lbs)

#### Terminali output

Altoparlante 5 watt x 1 Output segnale audio Jack audio per PC x 1

#### Controllo

12 V CC x 1 (alimentatore da 0,5 A) USB Tipo A x 1 (alimentatore da 1,5 A) Mini-B x 1 Controllo seriale RS-232 9 pin x 1 Ricevitore infrarossi x 2

#### Terminali di ingresso

Ingresso computer Ingresso RGB D-Sub da 15-pin (femmina) x 1 Ingresso segnale video Digitale HDMI (1.4a, HDCP 1.4) x 1; HDMI (2.0, HDCP 2.2) x 1 Ingresso audio (jack Mini) x 1

#### Requisiti ambientali

Temperatura operativa 0°C–40°C sul livello del mare

Temperatura di stoccaggio -20°C–60°C sul livello del mare

Umidità relativa operativa/stoccaggio 10%–90% (senza condensa)

Altitudine operativa 0–1499 m a 0°C–35°C 1500–3000 m a 0°C–30°C (con Modalità altitudine elevata attiva)

Altitudine stoccaggio 30°C a 0–12.200 m sul livello del mare

#### Riparazione

Visitare il sito web di seguito e scegliere il paese per trovare le informazioni di contatto per l'assistenza. http://www.benq.com/welcome

#### Trasporto

Confezione originale o equivalente consigliata.

## Dimensioni

353 mm (L) x 135 mm (A) x 272 mm (P)

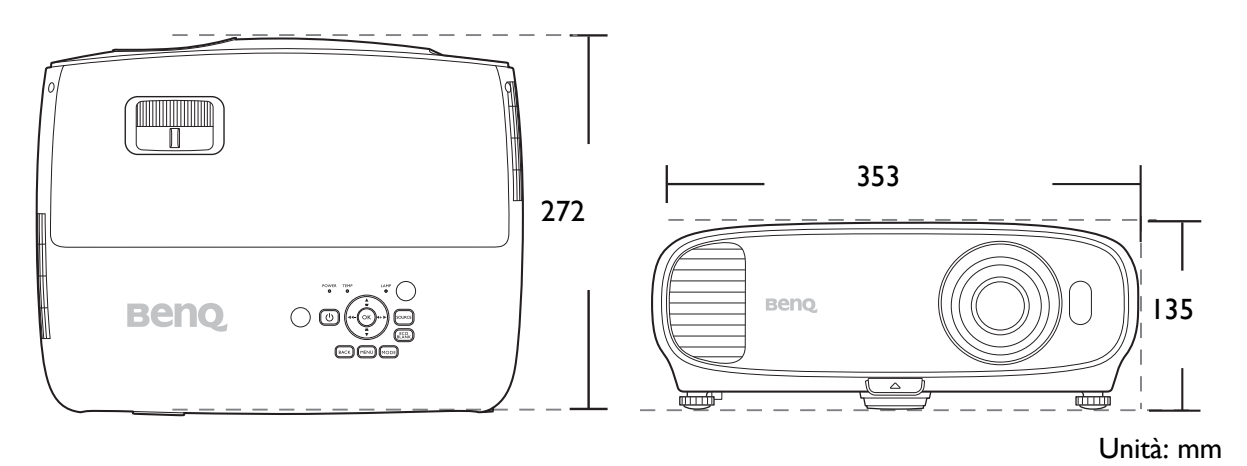

# Tabella dei tempi

## Intervallo di tempo supportato per ingressi PC

| Risoluzione      | Modalità                      | Frequenza<br>aggiornamento<br>(Hz) | Frequenza O (kHz) | Clock (MHz) |  |
|------------------|-------------------------------|------------------------------------|-------------------|-------------|--|
| 720 x 400        | 720 x 400_70                  | 70,087                             | 31,469            | 28,3221     |  |
|                  | VGA_60                        | 59,940                             | 31,469            | 25,175      |  |
| 640 v 490        | VGA_72                        | 72,809                             | 37,861            | 31,500      |  |
| 040 x 400        | VGA_75                        | 75,000                             | 37,500            | 31,500      |  |
|                  | VGA_85                        | 85,008                             | 43,269            | 36,000      |  |
|                  | SVGA_60                       | 60,317                             | 37,879            | 40,000      |  |
|                  | SVGA_72                       | 72,188                             | 48,077            | 50,000      |  |
| 800 x 600        | SVGA_75                       | 75,000                             | 46,875            | 49,500      |  |
|                  | SVGA_85                       | 85,061                             | 53,674            | 56,250      |  |
|                  | SVGA_120<br>(Reduce Blanking) | 119,854                            | 77,425            | 83,000      |  |
|                  | XGA_60                        | 60,004                             | 48,363            | 65,000      |  |
|                  | XGA_70                        | 70,069                             | 56,476            | 75,000      |  |
| 1024 x 768       | XGA_75                        | 75,029                             | 60,023            | 78,750      |  |
|                  | XGA_85                        | 84,997                             | 68,667            | 94,500      |  |
|                  | XGA_120<br>(Reduce Blanking)  | 119,989                            | 97,551            | 115,500     |  |
| 1152 x 864       | 1152 x 864_75                 | 75,00                              | 67,500            | 108,000     |  |
| 1024 x 576       | BenQ NB Timing                | 60,0                               | 35,820            | 46,966      |  |
| 1024 x 600       | BenQ NB Timing                | 64,995                             | 41,467            | 51,419      |  |
| 1280 x 720       | 1280 x 720_60                 | 60                                 | 45,000            | 74,250      |  |
| 1280 x 768       | 1280 x 768_60                 | 59,870                             | 47,776            | 79,5        |  |
|                  | WXGA_60                       | 59,810                             | 49,702            | 83,500      |  |
| 1280 x 800       | WXGA_75                       | 74,934                             | 62,795            | 106,500     |  |
| 1200 x 000       | WXGA_85                       | 84,880                             | 71,554            | 122,500     |  |
|                  | WXGA_120 (Reduce Blanking)    | 119,909                            | 101,563           | 146,25      |  |
|                  | SXGA_60                       | 60,020                             | 63,981            | 108,000     |  |
| 1280 x 1024      | SXGA_75                       | 75,025                             | 79,976            | 135,000     |  |
|                  | SXGA_85                       | 85,024                             | 91,146            | 157,500     |  |
| 1280 x 060       | 1280 x 960_60                 | 60,000                             | 60,000            | 108         |  |
| 1200 x 900       | 1280 x 960_85                 | 85,002                             | 85,938            | 148,500     |  |
| 1360 x 768       | 1360 x 768_60                 | 60,015                             | 47,712            | 85,500      |  |
| 1440 x 900       | WXGA+_60                      | 59,887                             | 55,935            | 106,500     |  |
| 1400 x 1050      | SXGA+_60                      | 59,978                             | 65,317            | 121,750     |  |
| 1600 x 1200      | UXGA                          | 60,000                             | 75,000            | 162,000     |  |
| 1680 x 1050      | 1680 x 1050_60                | 59,954                             | 65,290            | 146,250     |  |
| 640 x 480@67 Hz  | MAC13                         | 66,667                             | 35,000            | 30,240      |  |
| 832 x 624@75 Hz  | MAC16                         | 74,546                             | 49,722            | 57,280      |  |
| 1024 x 768@75 Hz | MAC19                         | 74,93                              | 60,241            | 80,000      |  |

| 1152 x 870@75 Hz   | MAC21                                         | 75,06  | 68,68  | 100,00 |
|--------------------|-----------------------------------------------|--------|--------|--------|
| 1920 x 1080@60 Hz  | 1920 x 1080_60                                | 60     | 67,5   | 148,5  |
| 1920 x 1200@60 Hz  | 1920 x 1200_60<br>(Reduce Blanking)           | 59,95  | 74,038 | 154    |
| 1920 x 1080 (VESA) | 1920 x 1080_60<br>(per il modello Auditorium) | 59,963 | 67,158 | 173    |

Le impostazioni temporali mostrate in precedenza potrebbero non essere supportate a causa del file EDID e le limitazioni della scheda grafica VGA. È possibile che alcuni intervalli di tempo non possano essere scelti.

## Intervallo di tempo supportato per ingresso HDMI (HDCP)

• Intervalli di tempo PC

| Risoluzione      | Modalità                      | Frequenza<br>aggiornamento<br>(Hz) | Frequenza O<br>(kHz) | Clock (MHz) | Campo 3D<br>sequenziale | 3D<br>capovolto | 3D<br>affiancato |
|------------------|-------------------------------|------------------------------------|----------------------|-------------|-------------------------|-----------------|------------------|
|                  | VGA_60                        | 59,940                             | 31,469               | 25,175      |                         | V               | V                |
| 640 x 480        | VGA_72                        | 72,809                             | 37,861               | 31,500      |                         |                 |                  |
| 040 x 400        | VGA_75                        | 75,000                             | 37,500               | 31,500      |                         |                 |                  |
|                  | VGA_85                        | 85,008                             | 43,269               | 36,000      |                         |                 |                  |
| 720 x 400        | 720 x 400_70                  | 70,087                             | 31,469               | 28,3221     |                         |                 |                  |
|                  | SVGA_60                       | 60,317                             | 37,879               | 40,000      |                         | v               | V                |
|                  | SVGA_72                       | 72,188                             | 48,077               | 50,000      |                         |                 |                  |
| 800 x 600        | SVGA_75                       | 75,000                             | 46,875               | 49,500      |                         |                 |                  |
|                  | SVGA_85                       | 85,061                             | 53,674               | 56,250      |                         |                 |                  |
|                  | SVGA_120<br>(Reduce Blanking) | 119,854                            | 77,425               | 83,000      | v                       |                 |                  |
|                  | XGA_60                        | 60,004                             | 48,363               | 65,000      |                         | V               | v                |
|                  | XGA_70                        | 70,069                             | 56,476               | 75,000      |                         |                 |                  |
| 1024 x 768       | XGA_75                        | 75,029                             | 60,023               | 78,750      |                         |                 |                  |
| 1021 X 700       | XGA_85                        | 84,997                             | 68,667               | 94,500      |                         |                 |                  |
|                  | XGA_120<br>(Reduce Blanking)  | 119,989                            | 97,551               | 115,500     | V                       |                 |                  |
| 1152 x 864       | 1152 x 864_75                 | 75,00                              | 67,500               | 108,000     |                         |                 |                  |
| 1024 x 576       | BenQ Notebook<br>Timing       | 60,00                              | 35,820               | 46,996      |                         |                 |                  |
| 1024 x 600       | BenQ Notebook<br>Timing       | 64,995                             | 41,467               | 51,419      |                         |                 |                  |
| 1280 x 720       | 1280 x 720_60                 | 60                                 | 45,000               | 74,250      |                         | V               | V                |
| 1280 x 768       | 1280 x 768_60                 | 59,870                             | 47,776               | 79,5        |                         | V               | V                |
|                  | WXGA_60                       | 59,810                             | 49,702               | 83,500      |                         | V               | V                |
|                  | WXGA_75                       | 74,934                             | 62,795               | 106,500     |                         |                 |                  |
| 1280 x 800       | WXGA_85                       | 84,880                             | 71,554               | 122,500     |                         |                 |                  |
|                  | WXGA_120<br>(Reduce Blanking) | 119,909                            | 101,563              | 146,25      | V                       |                 |                  |
| 1000 x 1004      | SXGA_60                       | 60,020                             | 63,981               | 108,000     |                         | v               | V                |
| 1200 X 1024      | SXGA_75                       | 75,025                             | 79,976               | 135,000     |                         |                 |                  |
| 1290 x 060       | 1280 x 960_60                 | 60,000                             | 60,000               | 108         |                         | v               | v                |
| 1200 X 900       | 1280 x 960_85                 | 85,002                             | 85,938               | 148,500     |                         |                 |                  |
| 1360 x 768       | 1360 x 768_60                 | 60,015                             | 47,712               | 85,500      |                         | V               | V                |
| 1440 x 900       | WXGA+_60                      | 59,887                             | 55,935               | 106,500     |                         | V               | v                |
| 1400 x 1050      | SXGA+_60                      | 59,978                             | 65,317               | 121,750     |                         | V               | V                |
| 1600 x 1200      | UXGA                          | 60,000                             | 75,000               | 162,000     |                         | V               | V                |
| 1680 x 1050      | 1680 x 1050_60                | 59,954                             | 65,290               | 146,250     |                         | V               | V                |
| 640 x 480@67 Hz  | MAC13                         | 66,667                             | 35,000               | 30,240      |                         |                 |                  |
| 832 x 624@75 Hz  | MAC16                         | 74,546                             | 49,722               | 57,280      |                         |                 |                  |
| 1024 x 768@75 Hz | MAC19                         | 75,020                             | 60,241               | 80,000      |                         |                 |                  |
| 1152 x 870@75 Hz | MAC21                         | 75,06                              | 68,68                | 100,00      |                         |                 |                  |

| 1920 x 1080@60 Hz      | 1920 x 1080_60                                                       | 60      | 67,5    | 148,5 | V | V |
|------------------------|----------------------------------------------------------------------|---------|---------|-------|---|---|
| 1920 x 1200@60 Hz      | 1920 x 1200_60<br>(Reduce Blanking)                                  | 59,95   | 74,038  | 154   | v | v |
| 1920 x 1080 (VESA)     | 1920 x 1080_60<br>(per il modello<br>Auditorium)                     | 59,963  | 67,158  | 173   |   |   |
| 1920 x 1080@<br>120 Hz | 1920 x 1080_120<br>(Supporta solo<br>HDMI 2.0)                       | 120,000 | 135,000 | 297   |   |   |
| 3840 x 2160            | 3840 x 2160_30<br>Per il modello 4K2K                                | 30      | 67,5    | 297   |   |   |
| 3840 x 2160            | 3840 x 2160_60<br>Per il modello 4K2K<br>(Supporta solo<br>HDMI 2.0) | 60      | 135     | 594   |   |   |

Le impostazioni temporali mostrate in precedenza potrebbero non essere supportate a causa del file EDID e le limitazioni della scheda grafica VGA. È possibile che alcuni intervalli di tempo non possano essere scelti.

#### • Intervalli di tempo video

| Intervallo di<br>tempo | Risoluzione                             | Frequenza<br>orizzontale<br>(KHz) | Frequenza<br>verticale (Hz) | Frequenza<br>Dot Clock<br>(MHz) | Campo 3D<br>sequenziale | Frame<br>packing 3D | 3D<br>capovolto | 3D<br>affiancato |
|------------------------|-----------------------------------------|-----------------------------------|-----------------------------|---------------------------------|-------------------------|---------------------|-----------------|------------------|
| 480i                   | 720 (1440) x 480                        | 15,73                             | 59,94                       | 27                              |                         |                     |                 |                  |
| 480p                   | 720 x 480                               | 31,47                             | 59,94                       | 27                              |                         |                     |                 |                  |
| 576i                   | 720 (1440) x 576                        | 15,63                             | 50                          | 27                              |                         |                     |                 |                  |
| 576p                   | 720 x 576                               | 31,25                             | 50                          | 27                              |                         |                     |                 |                  |
| 720/50p                | 1280 x 720                              | 37,5                              | 50                          | 74,25                           |                         | V                   | V               | V                |
| 720/60p                | 1280 x 720                              | 45,00                             | 60                          | 74,25                           |                         | v                   | V               | V                |
| 1080/24P               | 1920 x 1080                             | 27                                | 24                          | 74,25                           |                         | v                   | v               | v                |
| 1080/25P               | 1920 x 1080                             | 28,13                             | 25                          | 74,25                           |                         |                     |                 |                  |
| 1080/30P               | 1920 x 1080                             | 33,75                             | 30                          | 74,25                           |                         |                     |                 |                  |
| 1080/50i               | 1920 x 1080                             | 28,13                             | 50                          | 74,25                           |                         |                     |                 | V                |
| 1080/60i               | 1920 x 1080                             | 33,75                             | 60                          | 74,25                           |                         |                     |                 | V                |
| 1080/50P               | 1920 x 1080                             | 56,25                             | 50                          | 148,5                           |                         |                     | V               | V                |
| 1080/60P               | 1920 x 1080                             | 67,5                              | 60                          | 148,5                           |                         |                     | V               | V                |
| 2160/24P               | 3840 x 2160 (supporta<br>solo HDMI 2.0) | 54                                | 24                          | 297                             |                         |                     |                 |                  |
| 2160/25P               | 3840 x 2160 (supporta<br>solo HDMI 2.0) | 56,25                             | 25                          | 297                             |                         |                     |                 |                  |
| 2160/30P               | 3840 x 2160 (supporta<br>solo HDMI 2.0) | 67,5                              | 30                          | 297                             |                         |                     |                 |                  |
| 2160/50P               | 3840 x 2160 (supporta<br>solo HDMI 2.0) | 112,5                             | 50                          | 594                             |                         |                     |                 |                  |
| 2160/60P               | 3840 x 2160 (supporta<br>solo HDMI 2.0) | 135                               | 60                          | 594                             |                         |                     |                 |                  |

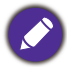

Le impostazioni temporali mostrate in precedenza potrebbero non essere supportate a causa del file EDID e le limitazioni della scheda grafica VGA. È possibile che alcuni intervalli di tempo non possano essere scelti.